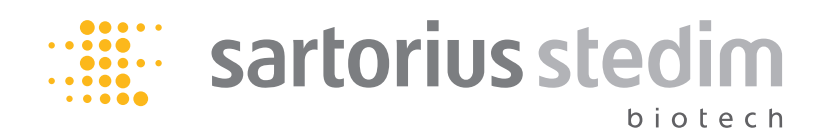

Manual Operacional

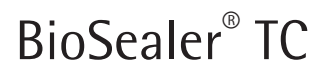

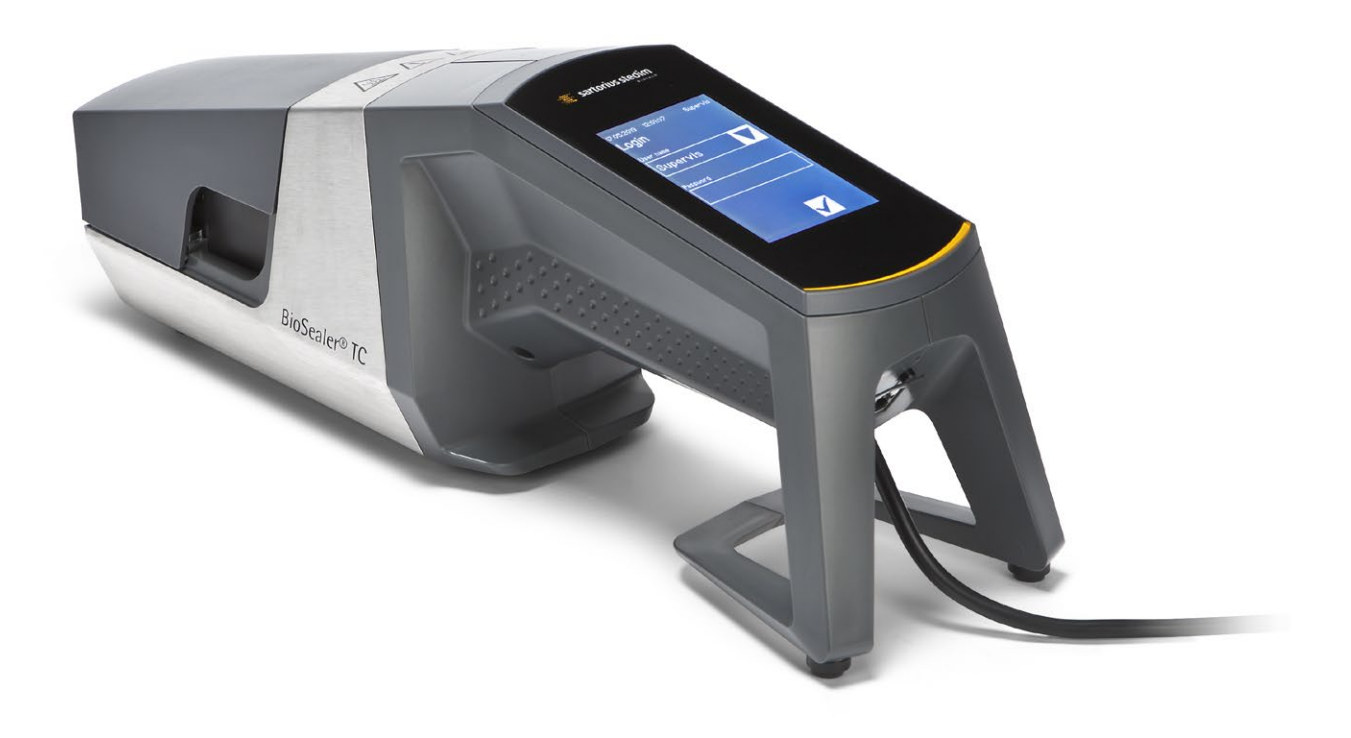

2486866-006-00

# Informações Técnicas de Segurança para o Usuário

Esta descrição contém as informações necessárias para o uso especificado do produto aqui descrito. Destina-se a pessoal tecnicamente qualificado.

Pessoal qualificado são pessoas que, devido à sua formação, experiência e treinamento, assim como seu conhecimento de padrões relevantes, especificações, regulamentos de prevenção de acidentes e condições de operação, foram autorizados pelas pessoas responsáveis pela segurança do sistema a executar as atividades necessárias e podem reconhecer e evitar possíveis perigos em tais atividades.

### Índice de alterações

| Nova | versão | do | documento | Alteração |
|------|--------|----|-----------|-----------|
|      |        |    |           |           |

| 00.000.000 | Documento criado (copiado pelo BWTC) em 24.04.2015      |
|------------|---------------------------------------------------------|
| 00.001.000 | Primeira versão para o lançamento de protótipos         |
| 00.001.001 | Versão adaptada para o protótipo 2, testes no site beta |
| 01.000.000 | Certificação TÜV Süd                                    |
| 07.06.2019 | Lançamento para Marcom                                  |

# Conteúdos

| 1 | Sob        | re este   | Documento                             |       |     | 4    |
|---|------------|-----------|---------------------------------------|-------|-----|------|
|   | 1.1        | Símbol    | os Usados                             |       |     | 4    |
|   |            | 1.1.1     | Outros Símbolos                       |       | • • | 4    |
| 2 | Info       | rmaaãa    | s de Piseo                            |       |     | E    |
| Z | mio        | rmaçue    | s uc hisco                            | •••   | • • | 5    |
| 3 | Info       | rmação    | Geral                                 |       |     | 7    |
|   | 3.1        | Declara   | ção de isenção de responsabilidade    |       |     | 7    |
|   |            |           |                                       |       |     |      |
| 4 | Intr       | odução    | · · · · · · · · · · · · · · · · · · · | • • • | • • | 8    |
|   | 4.1        | Caracte   |                                       | • • • | • • | 8    |
|   | 4.2        | Segura    | nça                                   | • • • | • • | 8    |
|   | 4.3        | Limitaç   | :0es                                  | • • • | • • | 8    |
|   | 4.4        | Funçao    |                                       | • • • | • • | 9    |
|   | 4.5        | Disposi   | tivo bloqueado                        | • • • | • • | 9    |
|   | 4.6        | Instruç   | oes de limpeza                        | • • • | • • | 9    |
|   | 4./        | Descon    | tamınaçao.                            | • • • | • • | . 10 |
|   | 4.8        | Inform    | ações de Transporte                   | •••   | • • | . 11 |
| 5 | Inici      | ialização | 0                                     |       |     | . 12 |
| • | 5.1        | Kit de e  | entrega.                              |       |     | . 12 |
|   | 5.2        | Familia   | rize-se com o equipamento             |       |     | . 12 |
|   | 5.3        | Monta     | aem                                   |       |     | . 12 |
|   | 5.4        | Log in.   | ·····                                 |       |     | . 13 |
|   | 5.5        | Manute    | encão                                 |       |     | . 13 |
|   | 5.6        | Alterar   | configurações                         |       |     | . 13 |
|   | 5.7        | Inicializ | ze os eixos                           |       |     | . 13 |
| ~ |            |           | . ~                                   |       |     |      |
| 6 | Proc       | esso de   |                                       | • • • | • • | . 14 |
|   | 6.1        | Insira a  | tubulação e feche a tampa             | • • • | • • | . 14 |
|   | 6.2        | Fase de   | compressao                            | • • • | • • | . 15 |
|   | 6.3        | Fixar as  | s oraçadeiras                         | • • • | • • | . 16 |
|   | 6.4        | Process   |                                       | • • • | • • | . 16 |
|   | 6.5        | Tela de   | registro de vedação (opcional)        | • • • | • • | . 17 |
|   | 6.6<br>C 7 | Remova    |                                       | • • • | • • | . 1/ |
|   | 6.7<br>C 0 | Inspeça   |                                       | • • • | • • | . 18 |
|   | 6.8        | вгаçай    |                                       | • • • | • • | . 18 |
| 7 | Inte       | rface d   | o Usuário                             |       |     | . 19 |
|   | 7.1        | Exclusã   | o mútua                               |       |     | . 19 |
|   | 7.2        | Tela sei  | nsível ao toque                       |       |     | . 20 |
|   |            | 7.2.1     | Menu árvore                           |       |     | . 20 |
|   |            | 7.2.2     | Resumo dos símbolos                   |       |     | . 22 |
|   |            | 7.2.3     | Elementos operacionais                |       |     | . 23 |
|   |            | 7.2.4     | Login   Logout do Usuário             |       |     | . 24 |
|   |            | 7.2.5     | Data e hora                           |       |     | . 25 |
|   |            | 7.2.6     | Idioma                                |       |     | . 25 |
|   |            | 7.2.7     | Tubulação                             |       |     | . 26 |
|   |            | 7.2.8     | Redefinição dos Parâmetros de Rede.   |       |     | . 26 |
|   |            | 7.2.9     | Administração de usuário              |       |     | . 27 |
|   |            | 7.2.10    | Registro                              |       |     | . 28 |
|   |            | 7.2.11    | Info                                  |       |     | . 29 |

|    | 7.3                                                  | Navega<br>7.3.1<br>7.3.2<br>7.3.3<br>7.3.4<br>7.3.5<br>7.3.6<br>7.3.7<br>7.3.8<br>7.3.9<br>7.3.10 | dor da web<br>Conexão<br>Menu árvore<br>Elementos operacionais<br>Aparência do navegador<br>Parâmetros gerais.<br>Login   -out do Usuário<br>Gerenciamento de Usuário<br>Info.<br>Registro<br>Data e hora | . 30<br>. 30<br>. 31<br>. 31<br>. 32<br>. 33<br>. 34<br>. 34<br>. 35<br>. 35 |
|----|------------------------------------------------------|---------------------------------------------------------------------------------------------------|----------------------------------------------------------------------------------------------------|------------------------------------------------------------------------------|
| 8  | Exec<br>8.1<br>8.2<br>8.3<br>8.4<br>8.5              | c <b>uções</b> .<br>Inicializ<br>Vedaçã<br>Falha d<br>Validaç<br>Posição                          | ze os eixos                                                                                                    | . 36<br>. 36<br>. 36<br>. 36<br>. 36<br>. 37<br>. 37                         |
| 9  | <b>Reg</b> i<br>9.1                                  | i <b>stro</b><br>Tela de                                                                          | Registro de Vedação                                                                                                    | . 38<br>. 39                                                                 |
| 10 | Gru                                                  | pos de ı                                                                                          | usuários e interfaces de usuário                                                                                                    | . 40                                                                         |
| 11 | Prot<br>11.1<br>11.2<br>11.3<br>11.4<br>11.5<br>11.6 | Desligu<br>Desligu<br>Objetos<br>Tubulao<br>Cartão<br>Senha<br>Abertu                             | p <b>peracionais</b> .<br>e o dispositivo<br>s estranhos no dispositivo<br>ção incorreta inserida<br>de memória<br>perdida.<br>ra manual da tampa                                                         | . 41<br>. 41<br>. 41<br>. 41<br>. 41<br>. 41<br>. 41<br>. 42                 |
| 12 | Rela                                                 | tórios d                                                                                          | le erros e Mensagens de advertência                                                                                                    | . 43                                                                         |
| 13 | <b>Desc</b><br>13.1<br>13.2<br>13.3                  | carte<br>Informa<br>Desmon<br>Descart<br>13.3.1<br>13.3.2                                         | ações sobre Descontaminação<br>ntagem<br>te de Dispositivo e Partes<br>Informações sobre Descarte<br>Descarte                                                                                             | . 44<br>. 44<br>. 44<br>. 45<br>. 45<br>. 45                                 |
| 14 | <b>Dad</b><br>14.1<br>14.2<br>14.3                   | <b>os técn</b> i<br>Disposi<br>Fonte c<br>Dimens                                                  | i <b>cos</b> .<br>tivo<br>le alimentação<br>ões.                                                                                                    | . 46<br>. 46<br>. 46<br>. 47                                                 |
| 15 | <b>Ane</b><br>15.1<br>15.2                           | <b>xo</b><br>Direito:<br>Contat                                                                   | s Autorais                                                                                                    | . 48<br>. 48<br>. 48                                                         |

# 1 Sobre este Documento

Este documento destina-se a usuários do BioSealer<sup>®</sup> TC do grupo de usuários "Supervisor" e "Operator".

### 1.1 Símbolos Usados

### **ATENÇÃO**

Indica um perigo com risco de que morte ou ferimentos graves podem ocorrer se não for evitado.

### **CUIDADO**

Indica um perigo com risco de que ferimentos moderados ou leves podem ocorrer se não for evitado.

### **AVISO**

Indica um perigo que pode resultar em danos materiais se não for evitado.

### 1.1.1 Outros Símbolos

- Ação requerida: Descreve as ações que devem ser realizadas.
- ▷ Resultado: Descreve o resultado das atividades realizadas.
- ✓ Ok, da forma que deve ser. O BioSealer<sup>®</sup> TC pode ser usado assim.
- Não está ok, deve ser alterado | corrigido! O BioSealer® TC não deve ser usado assim!

# 2 Informações de Risco

As informações a seguir são para a segurança pessoal do pessoal operacional, assim como a segurança do produto descrito.

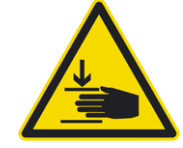

### Advertência de ferimentos na mão

Nunca segure nada dentro das aberturas durante a operação. O não cumprimento pode levar a ferimentos graves.

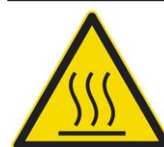

### Advertência de superfície quente

Dentro do dispositivo, a superfície pode estar quente e causar queimaduras | ferimentos. Essas superfícies não devem ser tocadas. O dispositivo deve primeiro ser resfriado antes da manutenção | limpeza.

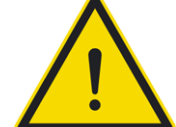

### Desligue a energia

Para desconectar o BioSealer<sup>®</sup> TC da energia, desligue o dispositivo e desconecte o plugue de alimentação do cabo do BioSealer<sup>®</sup> TC. Mantenha sempre o acesso livre ao plugue de alimentação!

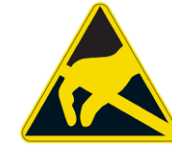

### Dispositivos sensíveis à eletrostática (ESD)

Alças de aterramento, protetor de mesa e ferramentas com garras condutoras são usadas para aterrar pessoas, para obter soldagem equipotencial e evitar descargas eletrostáticas. Essa é sempre uma medida necessária se componentes eletrônicos ou eletrônicos forem manuseados ou montados.

### \rm ATENÇÃO

- As conexões do condutor de aterramento devem funcionar perfeitamente (conexão da fonte de alimentação).
- ▶ 0 dispositivo não é destinado ao uso em | com atmosferas explosivas.
- Não seguir as instruções do manual do fabricante pode causar insegurança, situações perigosas e problemas de segurança.

### **CUIDADO**

- Desconecte o dispositivo da fonte de energia antes de limpá-lo. Nunca abra o dispositivo!
- ▶ 0 dispositivo destina-se a ser utilizado apenas por pessoal técnico qualificado!

### **AVISO**

- Siga os regulamentos de prevenção de acidentes e segurança relacionados à aplicação específica.
- Durante o processo de vedação, a tubulação não deve estar sob pressão. Siga cuidadosamente as instruções na tela para evitar problemas devido à sobrepressão. Leia o capítulo "6 Processo de vedação", página 14 relevante.
- Uma interrupção durante o processo de vedação pode levar a um problema e deve ser evitada. O dispositivo tentará limitar o dano. Certifique-se de seguir as instruções de operação rigorosamente. Leia o capítulo "8.3 Falha de energia", página 36relevante.
- Em caso de acidente, o dispositivo deve ser limpo e examinado por um especialista autorizado.
- O dispositivo deve ser descontaminado antes de ser enviado para fornecedores ou fabricantes.

### **AVISO**

- Como o BioSealer<sup>®</sup> TC destina-se a ser utilizado como um dispositivo portátil, o operador deve usar calçados de segurança para evitar danos causados por um dispositivo em queda.
- Esteja ciente de que os fluidos | partículas microscópicas ou macroscópicas da tubulação interna podem ser liberados no ambiente durante o processo de vedação ou após a separação.
- Antes do início, verifique se a tensão nominal da fonte de alimentação corresponde à tensão da rede local.
- O dispositivo foi desenvolvido para uso em laboratório e deve ser protegido de todo tipo de fluido ou vapor.
- O dispositivo pode ser operado entre +5°C e +40°C. Os parâmetros de vedação são qualificados apenas para operação em temperatura ambiente.
- A umidade relativa ideal é de 60%.
- O dispositivo é programado com conjuntos de parâmetros padrão para vedação de TuFlux<sup>®</sup> TPE, C-Flex<sup>®</sup> 374, AdvantaFlex<sup>®</sup>, PharMed<sup>®</sup> BPT e SaniPure<sup>™</sup> BDF<sup>™</sup>. Estes conjuntos de parâmetros foram validados à temperatura ambiente.
- ▶ 0 grau de proteção é IP20.
- Certifique-se de que o dispositivo não esteja desligado durante o processo de vedação.
- Para aumentar a confiabilidade do processo, certifique-se de que haja uma fonte de alimentação ininterrupta (UPS).
- ▶ Use apenas cabos de controle e acessórios testados fornecidos pelo fabricante.
- Os fusíveis só podem ser trocados por um técnico de serviço.
- O dispositivo tem uma conexão Ethernet. Somente pessoal especializado pode conectar o dispositivo a uma rede.
- Somente cabos Ethernet blindados podem ser usados.
- Somente pessoal especializado pode configurar o dispositivo para conexão a uma rede.
- Recomenda-se operar o dispositivo através da tela sensível ao toque.
- O dispositivo contém unidades elétricas que podem ser bloqueadas | destruídas por substâncias estranhas. Certifique-se de que nenhuma substância estranha atinja o interior do dispositivo.
- Depois de usar o BioSealer<sup>®</sup> TC, você deve sempre efetuar logout. Caso contrário, outro usuário poderá manipular o dispositivo com sua conta.
- O login automático é usado para trabalhar mais eficientemente com o BioSealer<sup>®</sup> TC. O login automático só pode ser ativado para um usuário. Este usuário fará o login automaticamente sem inserir nenhum nome de usuário e senha após cada reinicialização ou após alterar a interface do usuário.
- Um usuário do grupo Supervisor não deve usar o login automático por motivos de segurança, caso contrário, qualquer usuário poderá fazer alterações críticas no BioSealer<sup>®</sup> TC na conta do Supervisor.
- O cabo de extensão entre a fonte de alimentação e o BioSealer<sup>®</sup> TC não deve ter mais de 3 metros.

# 3 Informação Geral

Por favor, leia cuidadosamente este manual operacional. Ele permite que você inicie e opere o dispositivo com segurança e sucesso.

### 3.1 Declaração de isenção de responsabilidade

A Sartorius Stedim Biotech SA não pode aceitar qualquer responsabilidade por erros e danos que ocorram causados pelo manuseio inadequado e pelo uso indevido do dispositivo. O manuseio inadequado ocorre se as instruções de operação, em especial as instruções para o início, não forem seguidas. As devoluções do dispositivo devem ser feitas somente na embalagem original ou de acordo com a embalagem segura. Nenhuma responsabilidade é assumida por danos de transporte. O BioSealer<sup>®</sup> TC destina-se à utilização industrial e não deve ser usado para aplicações médicas humanas. Nenhuma responsabilidade é assumida por erros ao conectar o dispositivo a uma rede.

O sistema destina-se apenas ao propósito descrito acima. Qualquer outro uso ou alteração do dispositivo sem acordo por escrito com o fabricante é considerado impróprio. O fabricante não é responsável por qualquer dano resultante. O risco é arcado exclusivamente pelo operador.

O fabricante não assume responsabilidade por quaisquer danos ou danos subsequentes ao dispositivo ou à aplicação resultantes de um acidente.

## 4 Introdução

A tubulação preenchida seca ou líquida inserida é comprimida entre dois elementos de aquecimento. O calor e a força de compressão geram uma vedação homogênea da seção da tubulação. A vedação resultante pode ser cortada através da orientação inserida usando uma tesoura.

O dispositivo BioSealer<sup>®</sup> TC é capaz de vedar tubulações de TPE, irradiados com radiação gama ou autoclavados, de <sup>1</sup>/4" até 1" DE. Parâmetros de vedação para todas as dimensões e materiais da tubulação são pré-instalados no sistema e simples de selecionar através da tela sensível ao toque. As desconexões podem ser executadas em tubulação preenchida seca, úmida ou líquida. Devido ao seu peso e pequenas dimensões, a unidade é portátil e pode ser facilmente utilizada em vários locais.

| Característica                                                                                      | Benefício                                                                                                    |  |  |
|----------------------------------------------------------------------------------------------------|----------------------------------------------------------------------------------------------------|--|--|
| Vedação de tubulação preenchida<br>seca ou líquida de ¼" a 1" DE sem a<br>necessidade de acessórios | Um dispositivo para vedar todos os<br>tamanhos de tubulações sob diferentes<br>condições de processo                                                            |  |  |
| Área de vedação maior com orientação para corte                                                     | Maior robustez de vedação e desconexão mais segura                                                                                                    |  |  |
| Dispositivo portátil totalmente auto-<br>matizado sem necessidade de acessório                      | Reutilizável e fácil de usar                                                                                                    |  |  |
| Programas padrão para tubulações de<br>TPE                                                          | Pronto para uso em TuFlux <sup>®</sup> TPE, C-Flex <sup>®</sup><br>374, AdvantaFlex <sup>®</sup> , SaniPure™ BDFTM<br>(exceto ¾"×1") e PharMed <sup>®</sup> BPT |  |  |
| Novo design                                                                                         | <ul><li>Ergonômico</li><li>Operador amigável</li><li>Fácil de usar</li></ul>                                                                                    |  |  |

### 4.1 Características

### 4.2 Segurança

Como as unidades são movidas com forças fortes, a tampa ou as proteções dos dedos não devem ser abertas durante uma execução a fim de evitar ferimentos. A tampa é automaticamente liberada pelo dispositivo assim que a segurança do usuário é garantida. Use apenas tubulações compatíveis com o dispositivo.

ATENÇÃO Se alguma peça estiver quebrada, não continue usando o dispositivo!

### 4.3 Limitações

As vedações realizadas com o BioSealer<sup>®</sup> TC garantem qualidade e resistência adequadas para a transferência. Em última análise, no entanto, é responsabilidade do usuário final verificar e validar o dispositivo quanto a sua adequação. Em nenhuma circunstância os dados deste manual de operação podem ser usados como referência para a fabricação de um produto clínico em um local oficial sem a permissão por escrito do fabricante. O BioSealer<sup>®</sup> TC foi projetado para uso industrial e não pode ser usado para aplicações médicas. Restrições adicionais são dadas em capítulo "2 Informações de Risco", página 5. As vedações devem ser testadas cuidadosamente antes de serem usadas.

### 4.4 Função

O BioSealer<sup>®</sup> TC é usado para a separação estéril da tubulação. Para este propósito, a tubulação é inserida, a tampa é fechada e uma execução é iniciada com o botão start. Durante a execução, a tubulação é automaticamente apertada e aquecida. Posteriormente, a tubulação é resfriada, a tubulação é liberada novamente e a tampa é aberta. A vedação resultante tem agora uma orientação indicando onde ela pode ser separada com uma ferramenta de corte. O BioSealer<sup>®</sup> TC é um dispositivo totalmente automático e indica a conclusão da vedação quando todas as etapas tiverem sido concluídas.

Para simplificar o registro dos dados da vedação para o usuário, o BioSealer<sup>®</sup> TC é equipado com um cartão de memória, que pode ser usado para gravar os dados conforme necessário. Além disso, os dados podem ser carregados em um computador usando um navegador da web. Veja capítulo 7.2.10, página 28 e capítulo 7.3.9, página 35 para detalhes.

Para simplificar a validação da temperatura ou habilitá-la para o cliente, um kit de validação de temperatura adaptado ao dispositivo pode ser adquirido como um acessório para o BioSealer<sup>®</sup> TC.

### 4.5 Dispositivo bloqueado

Todos os equipamentos operacionais no dispositivo BioSealer<sup>®</sup> TC são constantemente verificados quanto ao seu funcionamento adequado. Além disso, cada etapa é monitorada durante uma execução. Se um equipamento operacional, por exemplo, uma unidade ou o aquecedor se rompe ou falha ao executar uma etapa durante uma execução, então um erro está presente. Tal erro resulta em um dispositivo bloqueado. Se o dispositivo estiver bloqueado, todos os processos em execução serão interrompidos e uma mensagem será emitida para os operadores. No idioma Inglês esta mensagem é: "All runs blocked (X)"

 AVISO Um dispositivo bloqueado está presente quando o seguinte texto é exibido: "All runs blocked (X)"

Se uma execução não pode ser concluída por qualquer motivo, isso não significa necessariamente que o dispositivo está com defeito. Por exemplo, o usuário pode ter escolhido a tubulação incorreta.

- Um dispositivo bloqueado não precisa necessariamente conter um componente defeituoso.
- Veja o capítulo "12 Relatórios de erros e Mensagens de advertência", página 43 para informações sobre resolução de problemas.
- ► ▲ ATENÇÃO Se o dispositivo estiver com defeito, ele deve ser reparado com urgência. Nesse caso, entre em contato com seu contato de serviço local.
- Antes de entrar em contato com seu representante de vendas, descreva o erro detalhadamente e salve o registro "All", conforme descrito no capítulo "7.2.10 Registro", página 28. Por favor, envie esses dados juntamente com a descrição do erro para seu contato de serviço local.

### 4.6 Instruções de limpeza

- Antes da limpeza, o agente de limpeza deve ser testado quanto à compatibilidade com os respectivos materiais.
- AVISO O BioSealer<sup>®</sup> TC não pode ser limpo com um procedimento de spray ou vapor. A limpeza por spray ou a vapor pode reduzir a vida útil de componentes individuais ou causar danos a componentes individuais.
- O fabricante se isenta de qualquer responsabilidade se os componentes forem danificados por limpeza inadequada ou no caso de não observância das instruções de limpeza ou quando pessoas forem feridas por não observar as instruções de limpeza adequadas.
- Use a posição de serviço para melhor acessibilidade à área de vedação. Veja o capítulo "8.5 Posição de serviço", página 37.

### Agentes de limpeza recomendados:

- Etanol 70% (por exemplo, Klericide 70/30)
- Hipoclorito de sódio 6% (por exemplo, Klericide-CR)
- Propanol 45%, Isopropanol 25%, Etanol 4,7% (por exemplo, Bacillol AF)

### Descrição do processo:

- 1. Mova as unidades para a posição de serviço (veja capítulo "8.5 Posição de serviço", página 37)
- 2. Mergulhe um pano de limpeza com um agente de limpeza padrão.
- 3. Limpe as seguintes áreas marcadas em verde. Não limpe as áreas marcadas em vermelho!

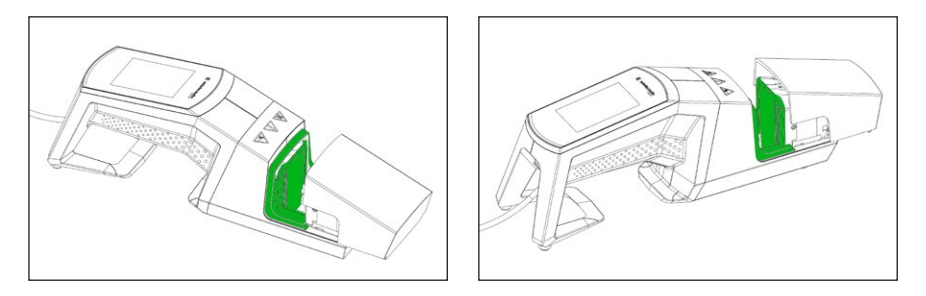

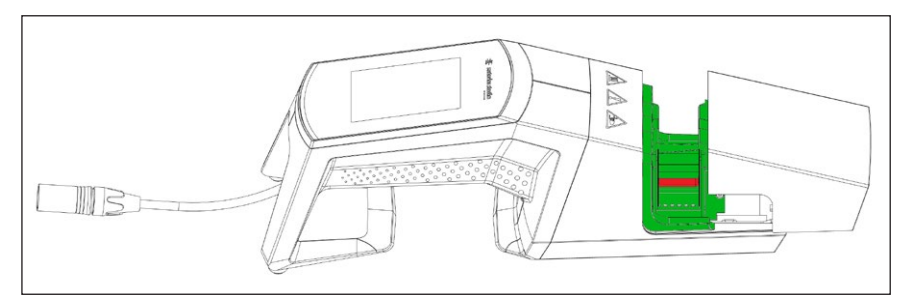

4. Limpe todo o gabinete.

Recomenda-se limpar o dispositivo semanalmente.

### 4.7 Descontaminação

A máquina deve ser descontaminada com:

- Etanol 70% (por exemplo, Klericide 70/30)
- Hipoclorito de sódio 6% (por exemplo, Klericide-CR)
- Propanol 45%, Isopropanol 25%, Etanol 4,7% (por exemplo, Bacillol AF)

AVISO 0 cliente é responsável pela descontaminação correta!

Após a descontaminação correta, o cliente deve preencher o "Decontamination form" que o dispositivo está livre de contaminantes biológicos, químicos ou radioativos. Este formulário pode ser obtido junto ao representante local da Sartorius Stedim Biotech SA.

### 4.8 Informações de Transporte

### **CUIDADO**

# Transporte | Segure o BioSealer® TC apenas da maneira mostrada na figura abaixo.

Não seguir estas instruções pode causar insegurança situações perigosas e problemas de segurança.

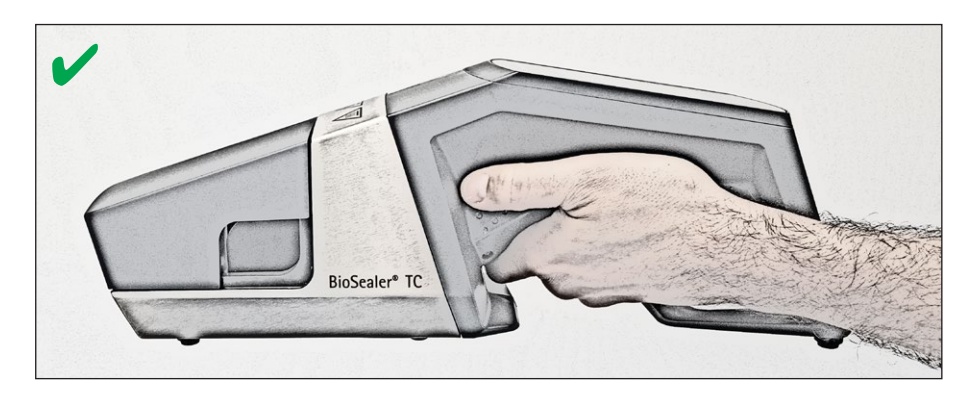

### **CUIDADO**

Não transporte | segure o BioSealer® TC como mostrado na figura abaixo!

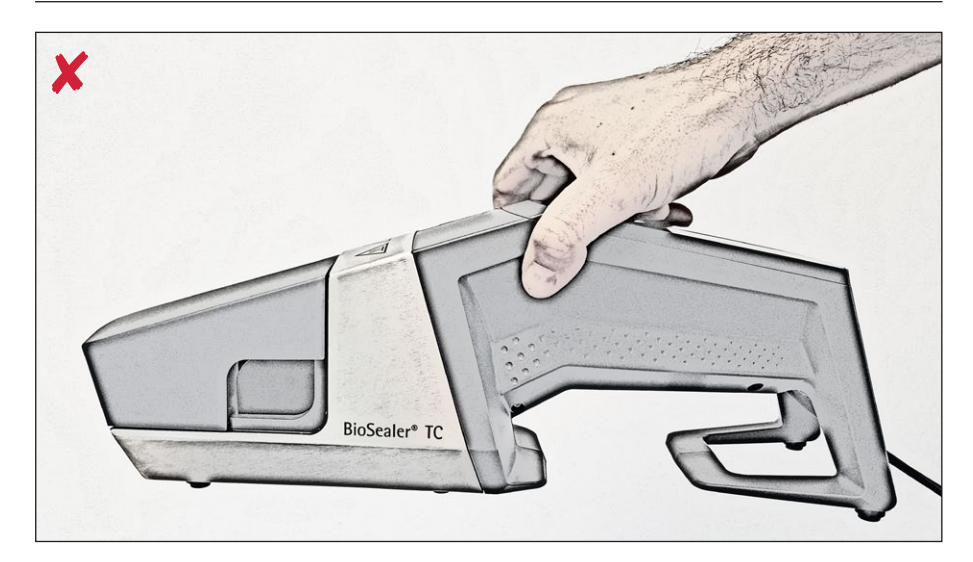

# 5 Inicialização

Este capítulo é um guia passo a passo para a inicialização do BioSealer® TC.

### 5.1 Kit de entrega

- Dispositivo BioSealer<sup>®</sup> TC
- Fonte de alimentação
- Cabo de alimentação
- Cartão de memória SD inserido na abertura
- Guia de início rápido e manual operacional
- Certificado de produto BioSealer $^{\circ}$  TC
- Certificados de calibração

### 5.2 Familiarize-se com o equipamento

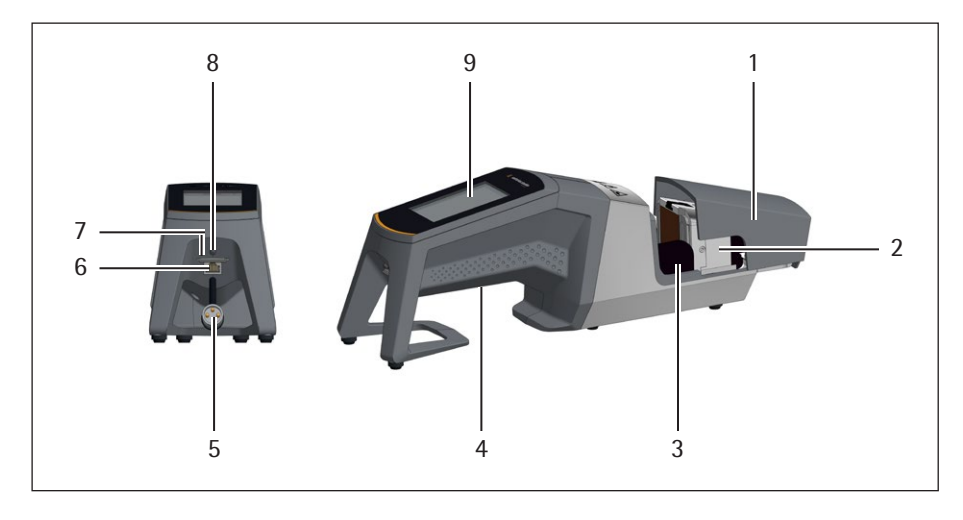

### Item Designação

| 1 | Tampa                                                                           |
|---|---------------------------------------------------------------------------------|
| 2 | Elemento de aquecimento                                                         |
| 3 | Proteção dos dedos                                                              |
| 4 | Alça de transporte, veja capítulo "4.8 Informações de Transporte",<br>página 11 |
| 5 | Cabo do dispositivo                                                             |
| 6 | Conexão Ethernet                                                                |
| 7 | Abertura para o cartão de memória SD                                            |
| 8 | Botão de energia                                                                |
| 9 | Tela sensível ao toque                                                          |
|   |                                                                                 |

### 5.3 Montagem

O BioSealer<sup>®</sup> TC é um dispositivo portátil. Use uma superfície segura para instalação. Conecte a fonte de alimentação à entrada do aparelho e ligue o dispositivo. Após uma breve fase de inicialização, o dispositivo está pronto para operação.

### 5.4 Log in

Na entrega, o dispositivo é configurado para que um usuário com o nome "Supervisor" seja conectado automaticamente pelo grupo de usuários "Supervisor". Nesse caso, as instruções que são necessárias para realizar uma inicialização são exibidas na tela sensível ao toque.

Se nenhum usuário tiver o atributo de login automático, o usuário deverá efetuar login com o nome de usuário e a senha. Veja capítulo "7.2.4 Login | Logout do Usuário", página 24 ou capítulo "7.3.8 Info", página 34.

### 5.5 Manutenção

A manutenção periódica é necessária para um ótimo funcionamento do BioSealer<sup>®</sup> TC. Uma mensagem na tela sensível ao toque indica se a manutenção deve ser realizada. Os critérios para isso são os contadores internos que estão vinculados à programação da manutenção de serviço da Sartorius.

Se uma mensagem correspondente aparecer na tela após o login, o dispositivo deve ser reparado. Esta mensagem deve ser confirmada pelo usuário com a tecla OK para poder continuar trabalhando.

### 5.6 Alterar configurações

Várias configurações podem ser feitas através do menu, como: Idioma, data, hora e tipo de tubulação.

Leia o capítulo "7.2 Tela sensível ao toque", página 20 correspondente

### 5.7 Inicialize os eixos

Depois de iniciar o dispositivo ou se a tubulação com um diâmetro externo diferente for selecionada, uma inicialização deve necessariamente ser realizada. Siga as instruções na tela sensível ao toque.

AVISO Tudo deve ser removido da área de compressão. A tampa é então fechada pelo usuário e o dispositivo é inicializado automaticamente.

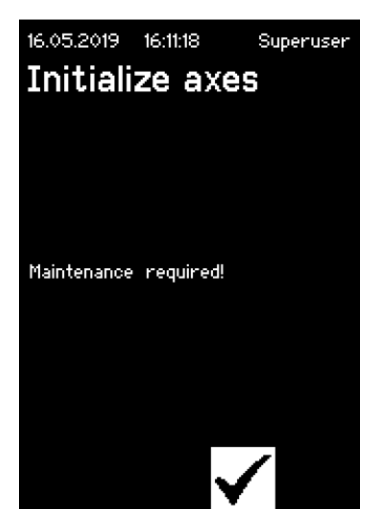

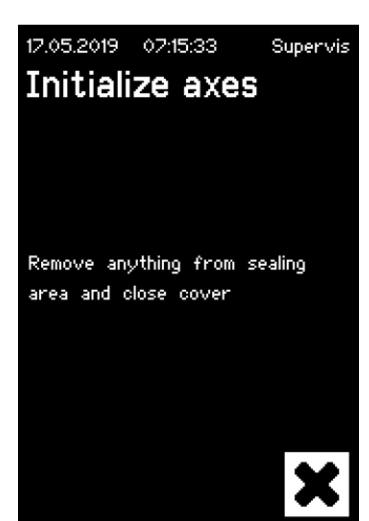

# 6 Processo de vedação

Para realizar uma vedação, siga as instruções na tela sensível ao toque. Se o dispositivo não tiver sido inicializado anteriormente, nenhuma vedação poderá ser realizada nesta situação. Proceda da seguinte forma:

- AVISO Verifique se a tubulação está disponível e se a tubulação correta está no dispositivo. Veja capítulo "7.2.7 Tubulação", página 26.
- AVISO Use apenas tubulações secas e limpas pelo lado de fora. Tubulações que estão molhadas externamente podem ser danificadas.
- > AVISO A tubulação não deve estar sob pressão durante o processo de vedação.
- 6.1 Insira a tubulação e feche a tampa

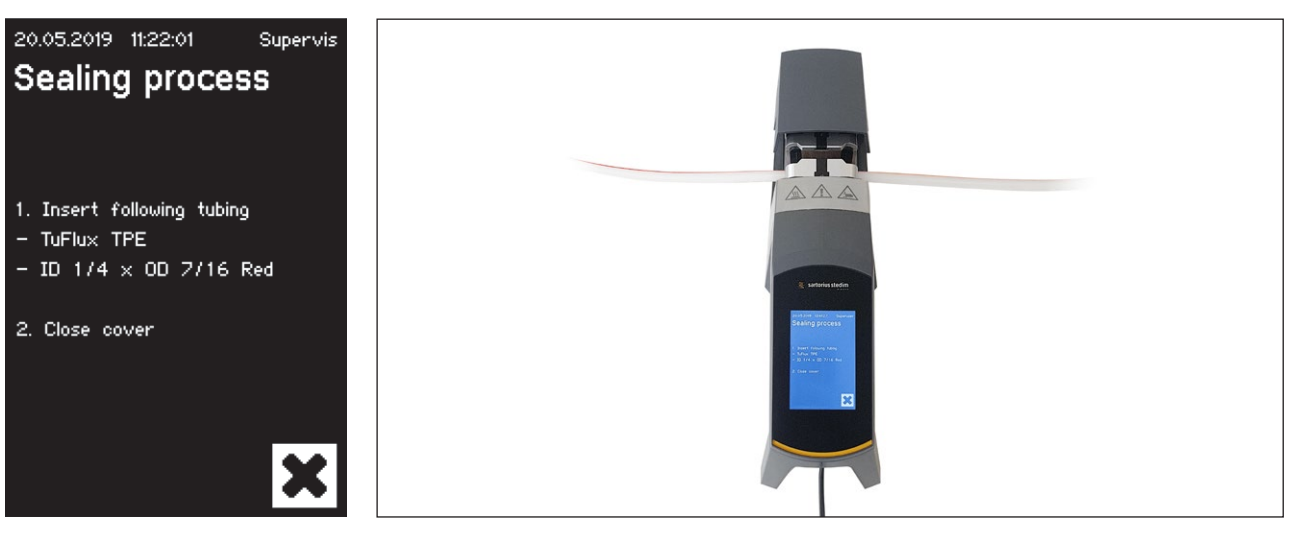

▶ AVISO Por favor, insira a tubulação de acordo com as seguintes orientações:

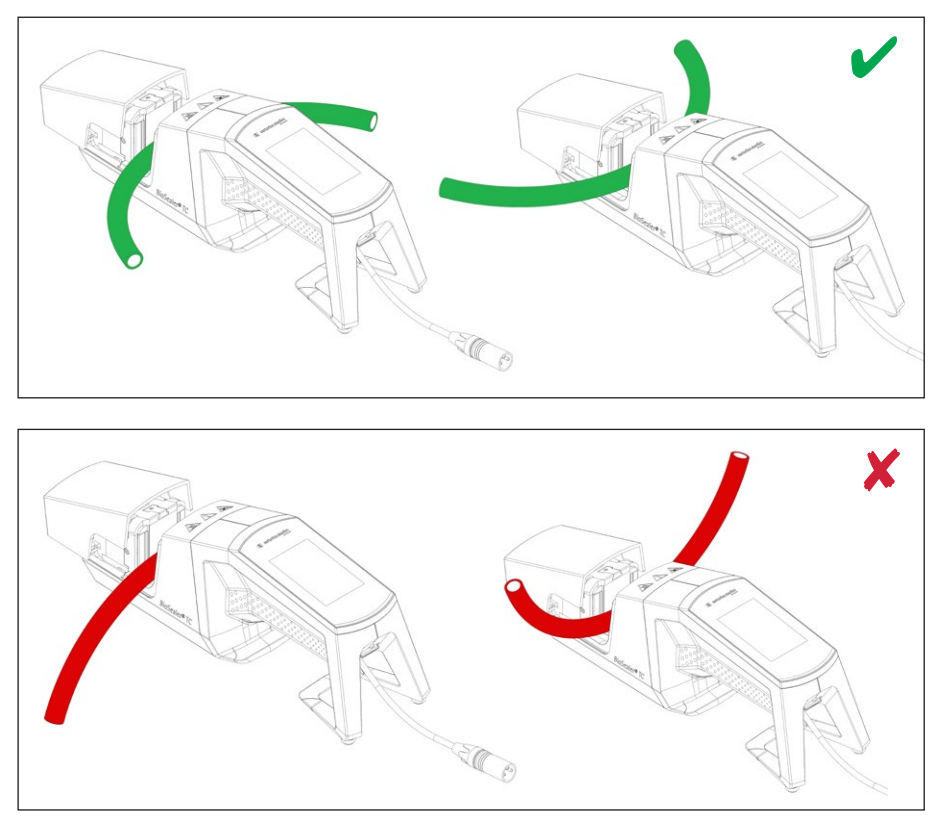

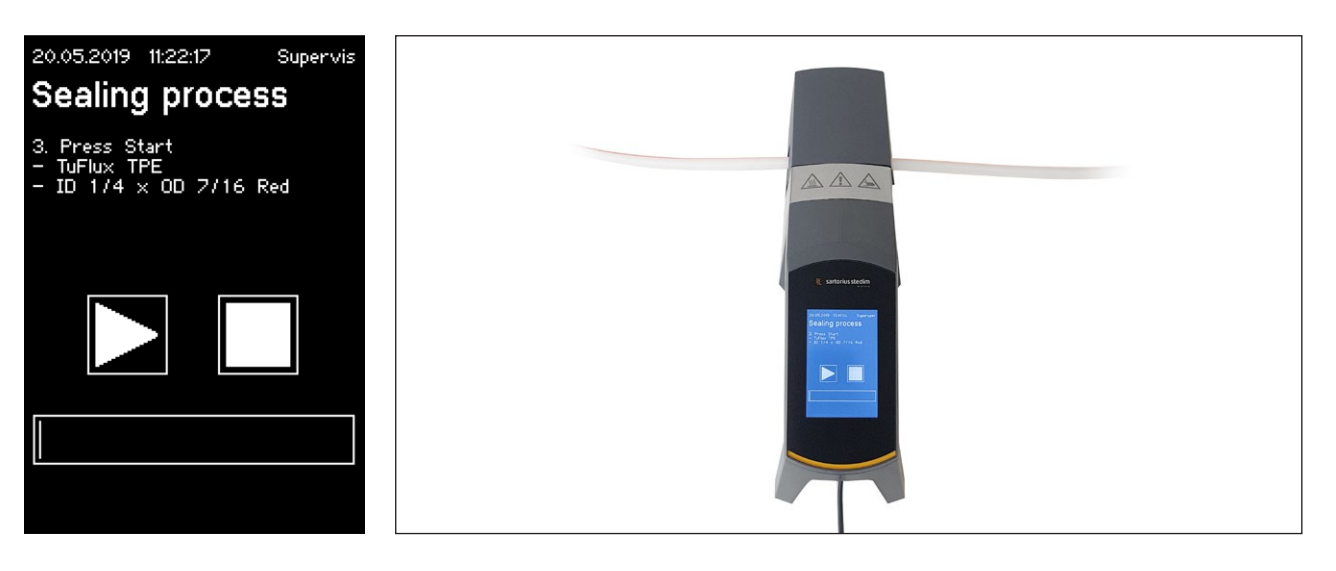

AVISO Verifique na interface do usuário se a tubulação selecionada corresponde à tubulação inserida. Diâmetros internos e externos também devem ser verificados. Se todos os detalhes correspondem, pressione o botão start para iniciar a fase de compressão.

# 17.05.2019 07.17:33 Supervis Sealing process Compression phase

### 6.2 Fase de compressão

### 6.3 Fixar as braçadeiras

Em ambos os lados do selador, a tubulação deve ser fixada.

AVISO A distância entre a braçadeira e o selador deve ser de cerca de 4 cm | 1,6 pol.

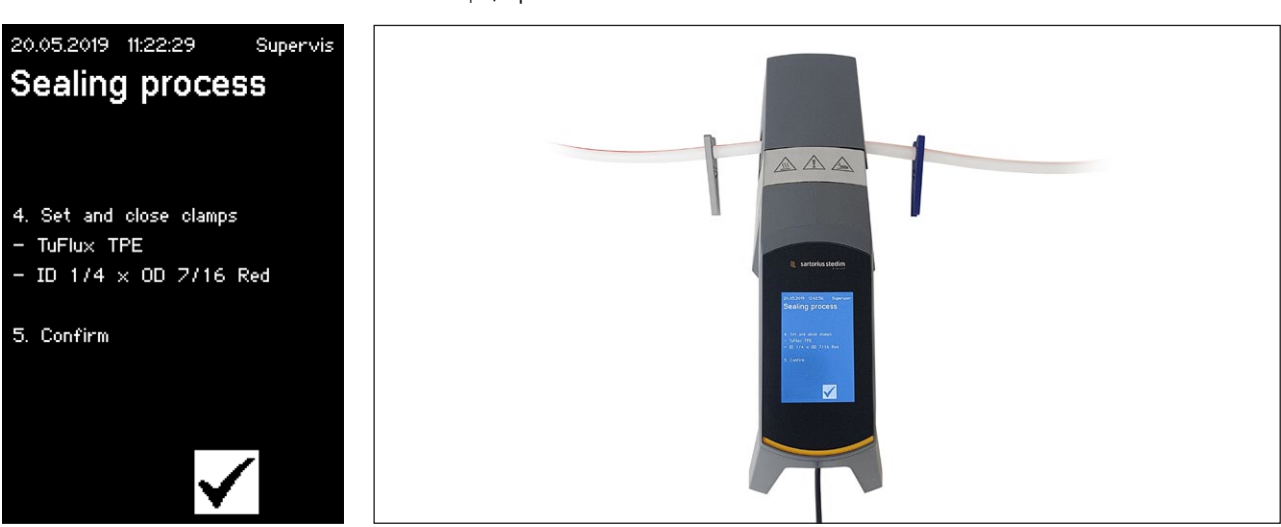

6.4 Processo de vedação

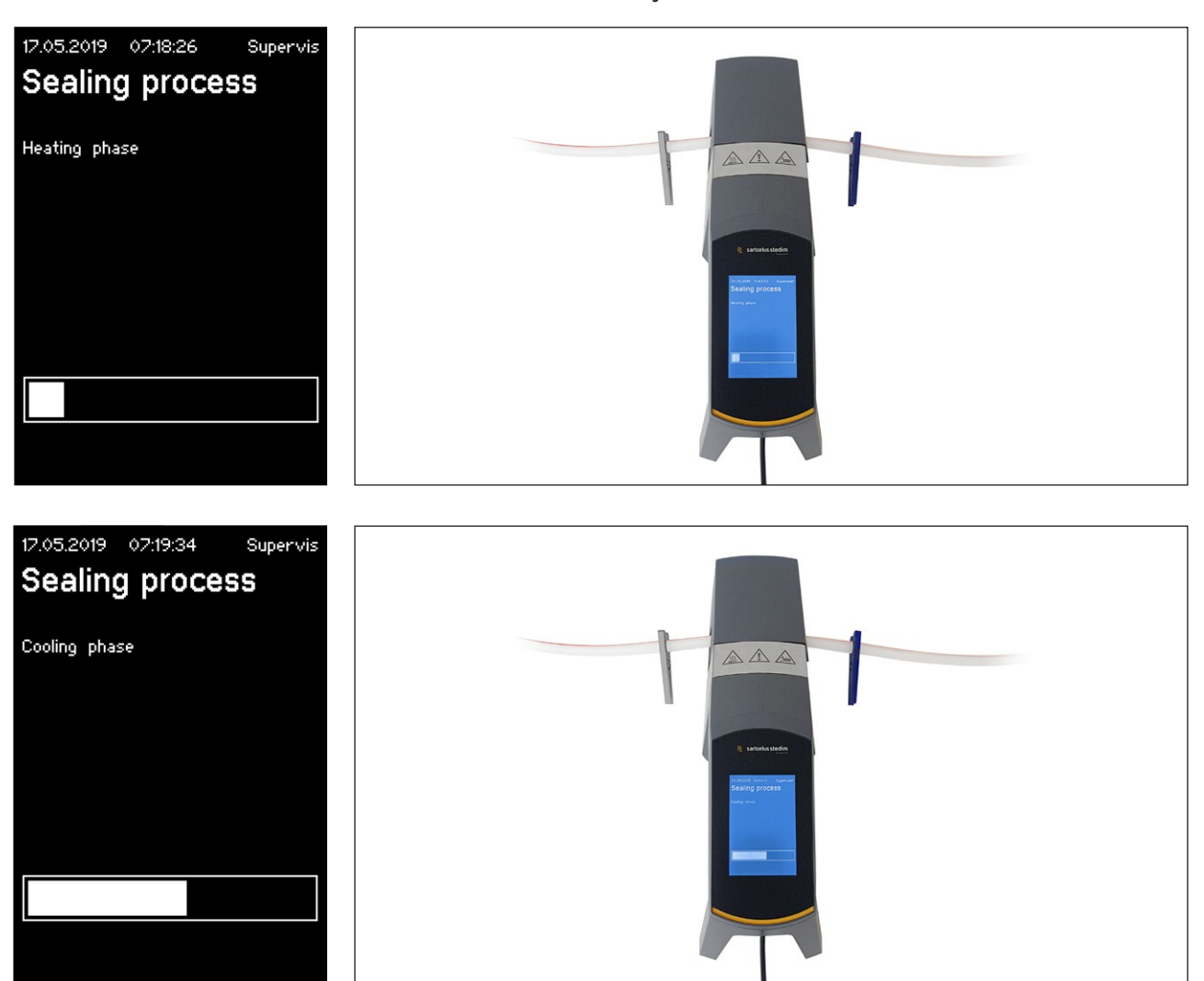

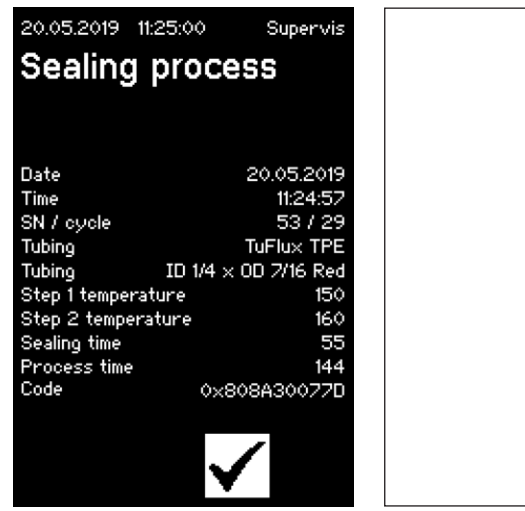

### 6.5 Tela de registro de vedação (opcional)

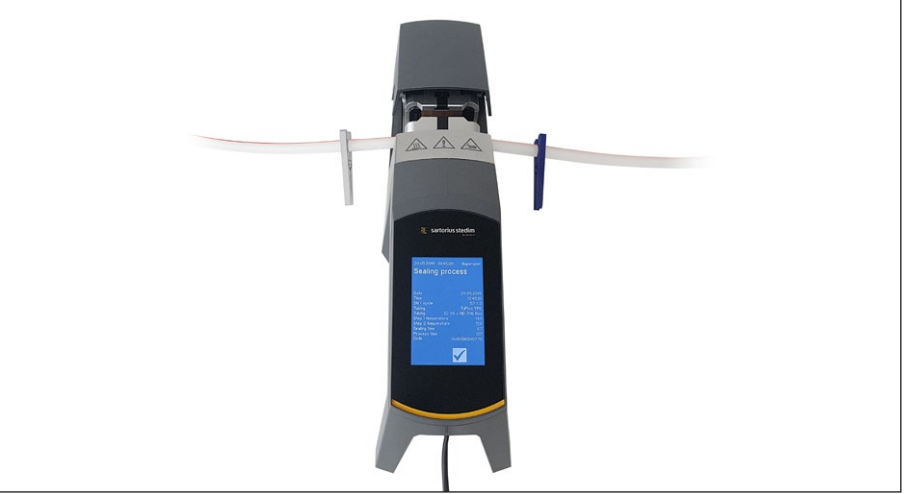

### 6.6 Remova a tubulação

O processo de vedação é concluído quando a tampa abre automaticamente.

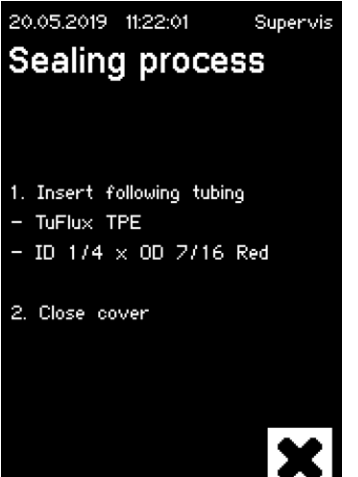

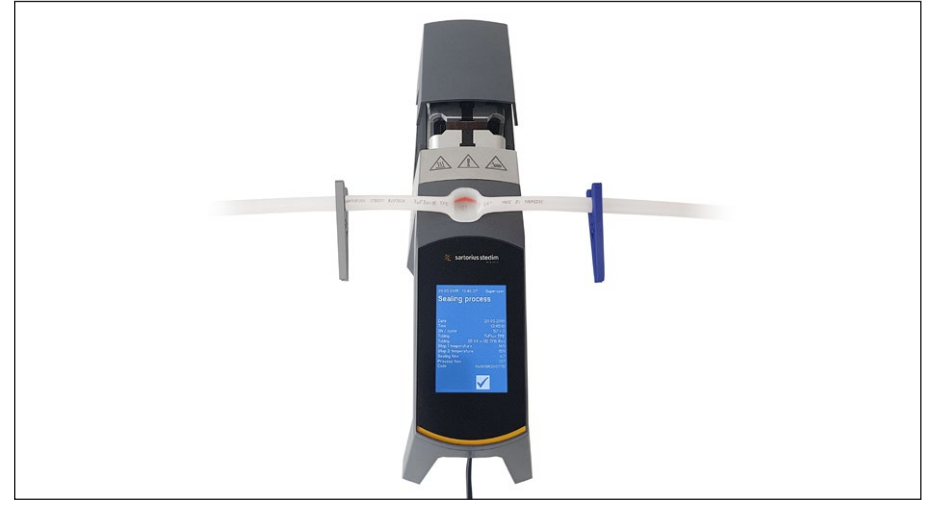

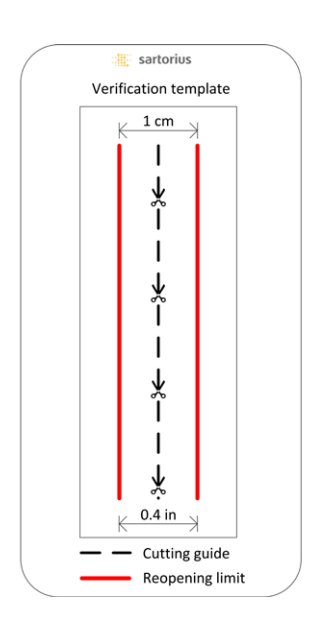

### 6.7 Inspeção visual da vedação

O operador deve verificar visualmente a vedação. Ele arca com a responsabilidade. Para ajudar o operador a avaliar a qualidade da vedação, há um modelo de verificação (veja a figura à esquerda), contido na caixa de entrega, que pode ser usado. Se a reabertura da vedação ultrapassar o limite, uma nova vedação deve ser executada. Se a qualidade for satisfatória (consulte a figura ao lado), a vedação pode ser cortada seguindo a orientação de corte com uma tesoura arredondada.

AVISO Para uma vedação ideal, deixe a tubulação esfriar (aprox. 5 min) completamente antes de forçar a vedação mecanicamente.

### 6.8 Braçadeiras (remoção)

Se a qualidade for boa e a tubulação tiver sido separada com sucesso, as braçadeiras agora podem ser removidas (após 5 min).

AVISO Para garantir uma maior segurança, recomenda-se deixar as braçadeiras na tubulação (especialmente para tamanhos com DE>1/2").

# 7 Interface do Usuário

O BioSealer<sup>®</sup> TC é entregue com duas interfaces de usuário que cobrem parcialmente as funcionalidades comuns. Por um lado, o dispositivo pode ser operado através da tela sensível ao toque integrada no dispositivo, por outro lado, pela Ethernet, através de um navegador da web.

### **AVISO**

Na medida do possível, o usuário deve operar o dispositivo com a tela sensível ao toque local. Alternar entre a tela sensível ao toque e o navegador da Web não é recomendado.

Os capítulos seguintes destacam as diferenças entre as duas interfaces de usuário.

### 7.1 Exclusão mútua

Para deixar claro qual interface de usuário tem controle sobre o dispositivo, regras são implementadas:

- Só é possível trabalhar ativamente com uma interface de usuário ao mesmo tempo. A outra interface do usuário é passiva.
- Nenhuma interface de usuário está ativa ou passiva após o início do dispositivo.
- O navegador da Web ou a tela sensível ao toque são ativados assim que a interface é usada, por exemplo, pressionando uma tecla.

Exibição em uma interface de usuário na tela sensível ao toque passiva:

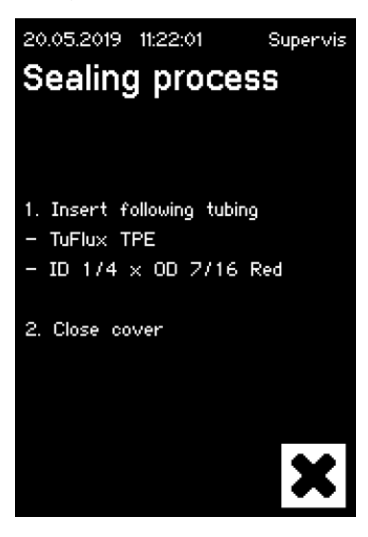

Exibição em uma interface de usuário no navegador da Web passiva:

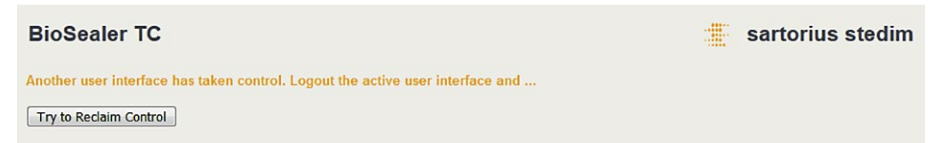

Regras para ativar | trocar uma interface de usuário:

- ▶ A tela sensível ao toque sempre pode ser ativada instantaneamente ao tocá-la.
- O navegador da Web só pode ser ativado se nenhum usuário estiver conectado ao dispositivo ou após o reinício. Se você quiser ativar a interface de usuário no navegador da web, o logout na tela sensível ao toque é obrigatório.
- O fator comum é que o usuário atual é desconectado ao trocar. Se um usuário tiver ativado o login automático, este usuário será logado, caso contrário, o diálogo de login será exibido.

### 7.2 Tela sensível ao toque

A tela sensível ao toque é um toque capacitivo. Os elementos de controle mostrados podem ser operados diretamente.

### 7.2.1 Menu árvore

A figura a seguir mostra o menu árvore da tela sensível ao toque para o grupo de usuários "Supervisor".

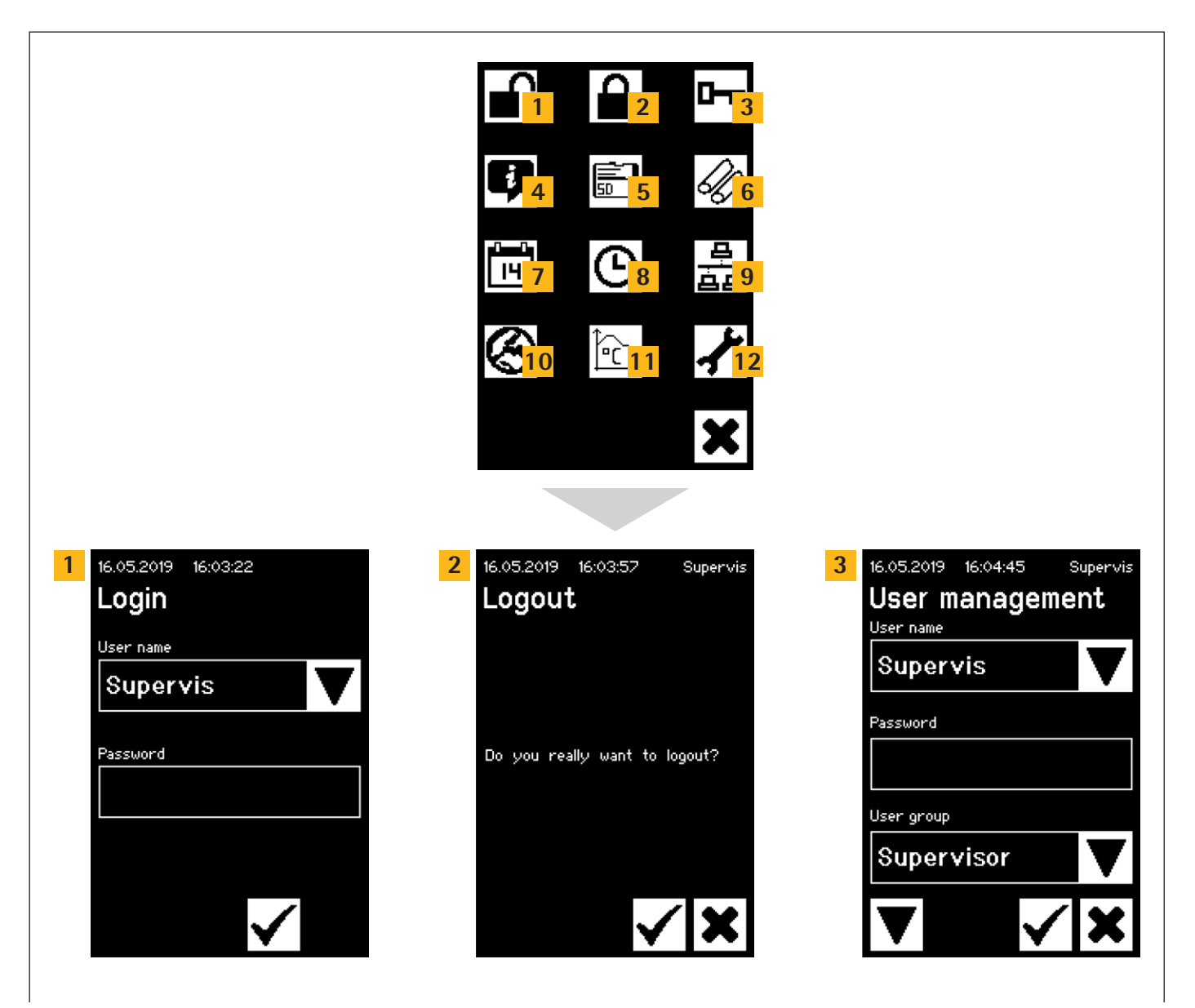

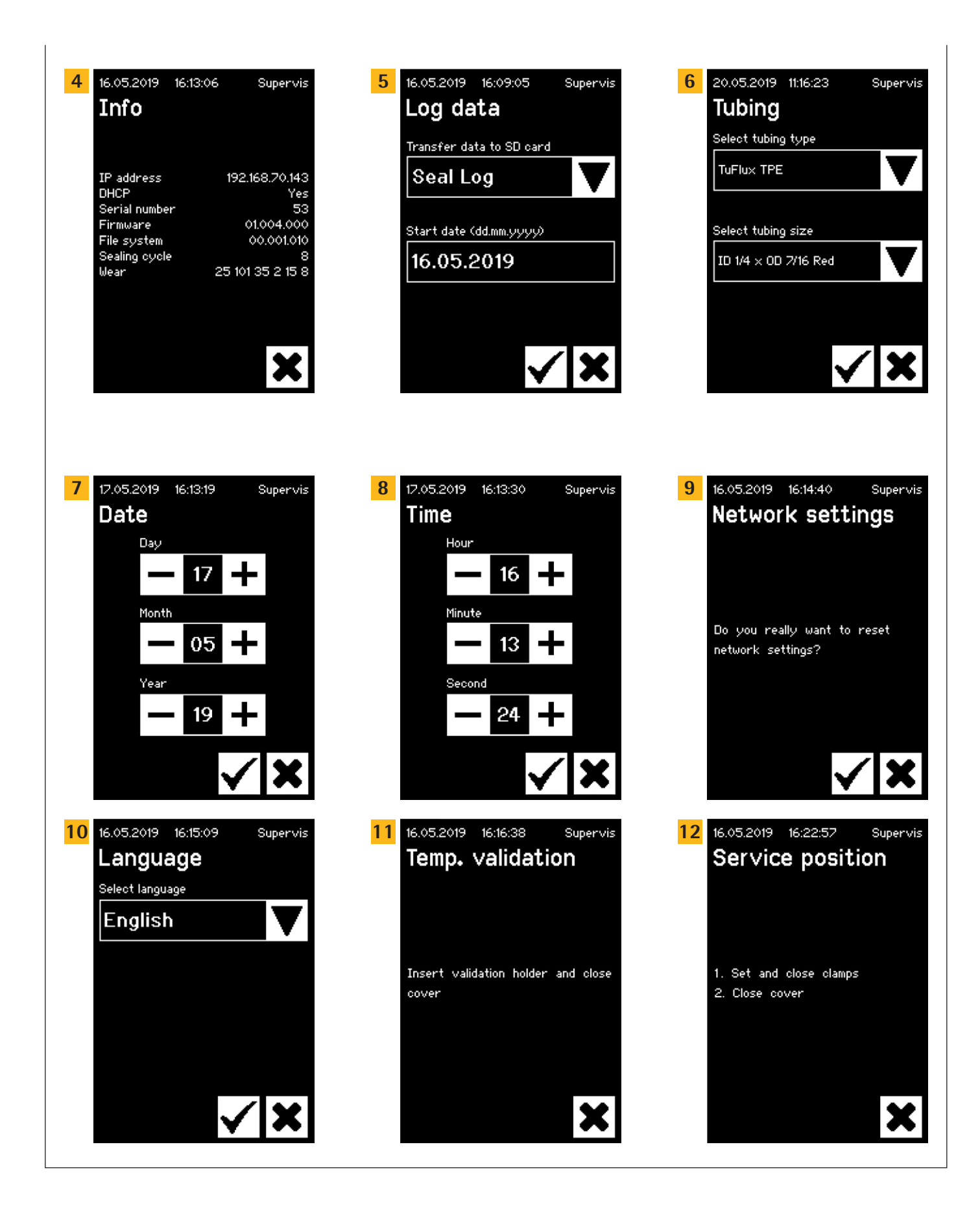

### 7.2.2 Resumo dos símbolos

As tabelas a seguir mostram o significado dos símbolos exibidos na tela sensível ao toque.

### Símbolos comuns

### Símbolo Significado

| ×            | Cancelar, a tela atual é encerrada. As alterações são descartadas.                                                                                              |
|--------------|----------------------------------------------------------------------------------------------------|
| $\checkmark$ | OK, as alterações são aceitas e salvas pelo usuário ou as mensagens são confirmadas.                                                                            |
| V            | Significado depende do contexto. Dentro de uma caixa de seleção, o<br>próximo objeto é selecionado. Em um menu, a próxima tela do mesmo<br>nível é selecionada. |
| +            | Aumenta um valor                                                                                                    |
| -            | Diminui um valor                                                                                                    |

### Janela do menu

L

### Símbolo Significado

|           | 5                                                                                                    |
|-----------|----------------------------------------------------------------------------------------------------|
|           | Login de usuários, veja capítulo "7.2.4 Login Logout do Usuário",<br>página 24.                           |
|           | Logout de usuários, veja capítulo "7.2.4 Login   Logout do Usuário",<br>página 24.                        |
| į         | Informação geral, veja capítulo "7.2.11 Info", página 29.                                                 |
|           | Salvar dados de registro no cartão de memória, veja capítulo "7.2.10<br>Registro", página 28.             |
| 0         | Gerenciamento de usuários, veja capítulo "7.2.9 Administração de usuário", página 27.                     |
| J)        | Selecione a tubulação, veja capítulo "7.2.7 Tubulação", página 26.                                        |
| Î.        | Validar temperatura, veja capítulo "8.4 Validação de temperatura",<br>página 37.                          |
| 8         | ldioma das interfaces de usuário, veja capítulo "7.2.6 ldioma",<br>página 25.                             |
| 14<br>14  | Configure a data, veja capítulo "7.2.5 Data e hora", página 25.                                           |
| ၆         | Configure a hora, veja capítulo "7.2.5 Data e hora", página 25.                                           |
| <u> 8</u> | Redefinição do parâmetro de rede, veja capítulo "7.2.8 Redefinição dos<br>Parâmetros de Rede", página 26. |
| <b>,</b>  | Posição de serviço, veja capítulo "8.5 Posição de serviço", página 37.                                    |

### 7.2.3 Elementos operacionais

A tela sensível ao toque tem apenas alguns controles padronizados que também são comuns em outras interfaces de usuário.

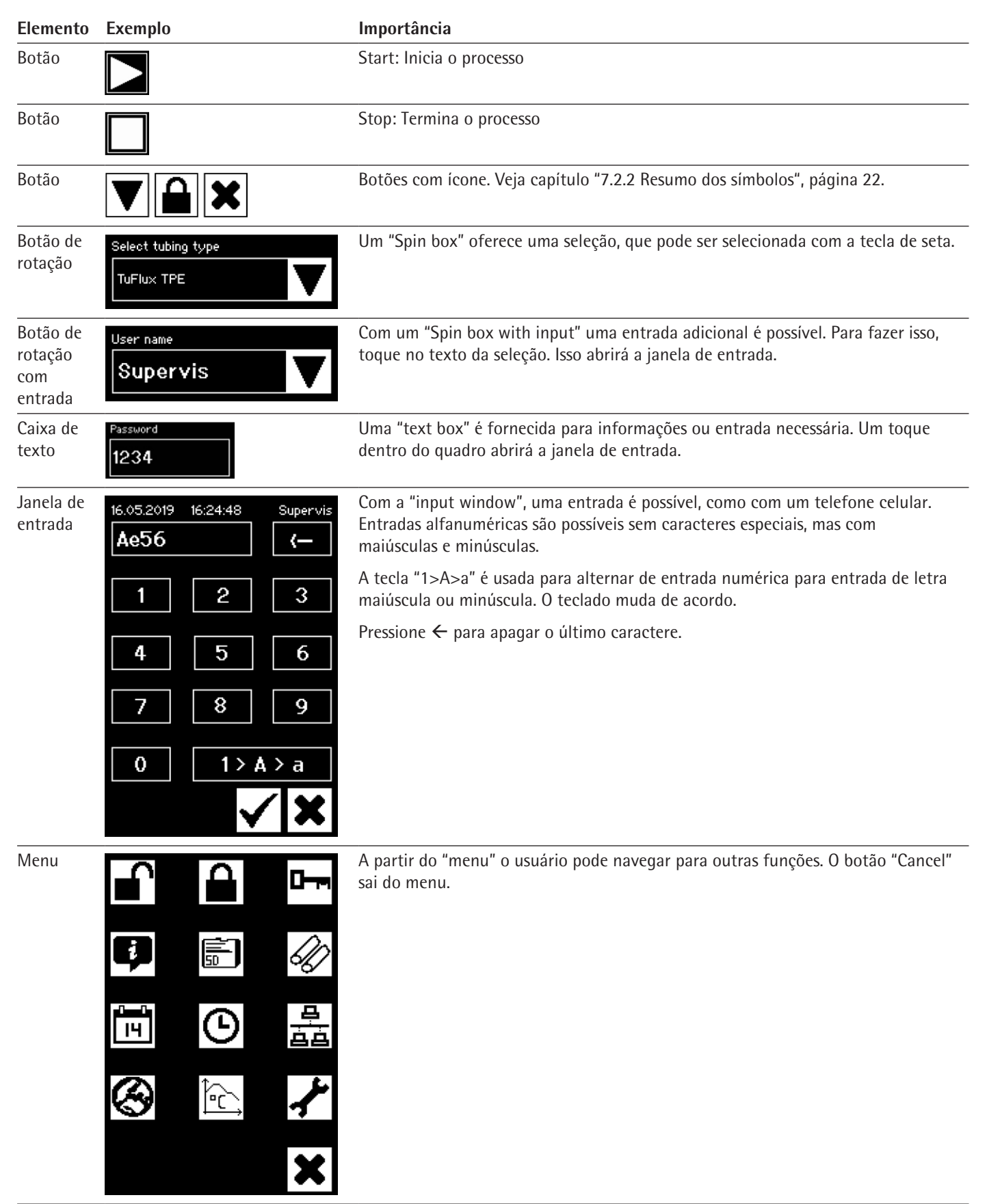

16.05.2019

Login

User name

Password 1234

Supervis

16:34:41

### 7.2.4 Login Logout do Usuário

### Login

Se nenhum usuário tiver o atributo "auto login", o usuário deverá efetuar login com o nome de usuário e a senha.

Digite o nome do usuário e a senha correspondente na caixa de diálogo "User login". Confirme suas entradas pressionando o botão OK.

Se um usuário tiver o atributo "auto login", o usuário se conectará automaticamente após a inicialização do dispositivo ou ao alternar entre as interfaces do usuário (tela sensível ao toque **I** navegador da web).

### Logout

Logout explícito: Após concluir o trabalho no dispositivo, o usuário deve efetuar logout para garantir que nenhum outro usuário possa adulterar o dispositivo com nome de usuário falso.

Logout automático: Se o "auto login" não estiver selecionado, o sistema fará o logout automaticamente após um tempo definido. Esse tempo sempre começa a contar quando o dispositivo termina uma execução ou quando uma interação do usuário é executada. Este tempo só pode ser alterado através da interface Web (Parâmetros Gerais, Tempo de logout automático) e é definido para 10 minutos pela configuração de fabricação.

Um usuário efetua logout através do item de menu "Logout user" pressionando o botão OK.

| 16.05.2019<br>Logou | 16:03:57<br><b>t</b> | Supervis |
|---------------------|----------------------|----------|
|                     |                      |          |
| Do you re           | ally want to         | logout?  |
|                     |                      |          |
|                     | ~                    | <b>X</b> |

|  |  | $\checkmark$ |
|--|--|--------------|
|  |  |              |

### 7.2.5 Data e hora

A data e a hora são usadas como um carimbo de hora para o registro. A configuração é diferente na tela sensível ao toque e no navegador da web.

### Data

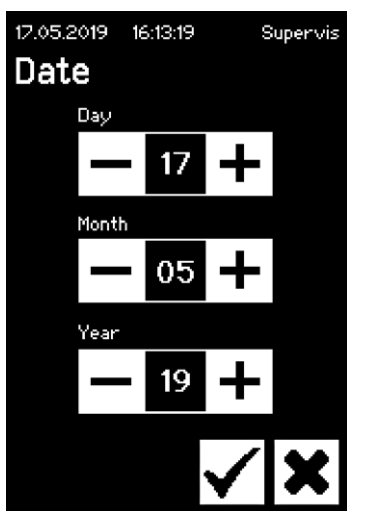

O dia, mês ou ano podem ser ajustados usando a tecla de seta. Ao pressionar uma vez, o número é aumentado em um contador.

### Hora

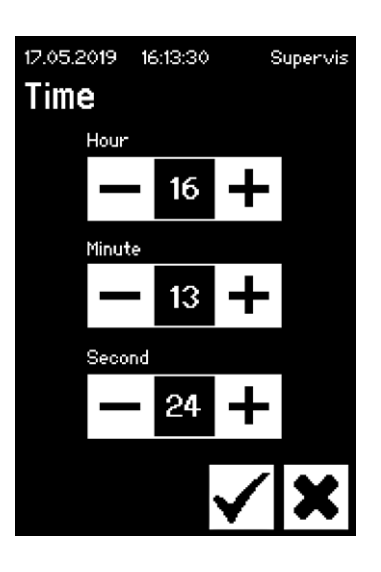

| 16.05.2019   | 16:15:09 | 8 | Supervis     |
|--------------|----------|---|--------------|
| Langua       | age      |   |              |
| Select langu | age      |   | _            |
| Englist      | า        |   | ▼            |
|              |          |   |              |
|              |          |   |              |
|              |          |   |              |
|              |          |   |              |
|              |          |   |              |
|              |          |   | $\mathbf{v}$ |
|              | · · · ·  | Y |              |

### A hora, minuto ou segundo podem ser ajustados usando a tecla de seta. Ao pressionar uma vez, o número é aumentado em um contador.

### 7.2.6 Idioma

Use as teclas de seta para alterar o idioma e confirme com OK. O idioma é atualizado em operação quando o dispositivo é reiniciado.

### 7.2.7 Tubulação

O usuário tem a opção de selecionar a tubulação a ser vedada. Dependendo da escolha, os parâmetros da tubulação são selecionados (por exemplo, temperaturas de vedação, posições de fechamento do motor, etc.). O usuário seleciona:

- Tipo de tubulação: Esta propriedade corresponde ao material da tubulação (por exemplo, TuFlux<sup>®</sup> TPE, C-Flex<sup>®</sup>).
- Tamanho da tubulação: Isso seleciona a geometria (DI e DE) da tubulação.

### **AVISO**

É muito importante que o usuário selecione a tubulação correta. A vedação pode falhar se a tubulação selecionada e a tubulação realmente vedada tiverem propriedades diferentes (geometria, temperaturas, etc.).

Se a tubulação não puder ser selecionada, é possível recarregar novos parâmetros. Entre em contato com seu representante de vendas local para obter mais informações.

### Tipo de tubulação

Use as teclas de seta para selecionar o tipo e o tamanho da tubulação. Confirme com OK.

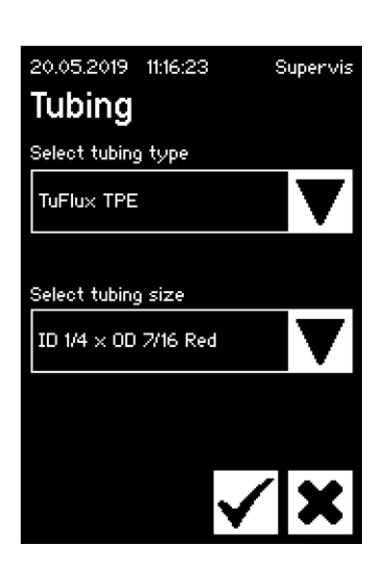

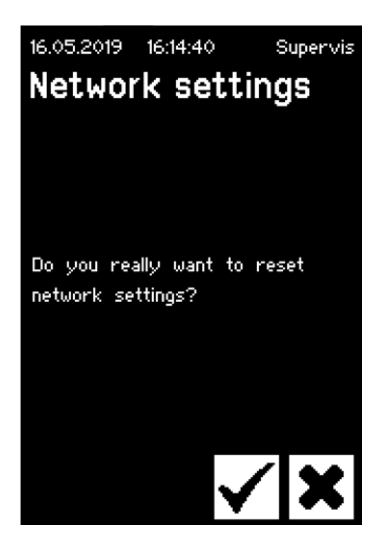

### 7.2.8 Redefinição dos Parâmetros de Rede

Os parâmetros de rede são definidos para os seguintes valores com a tecla OK:

DHCP:DesligaEndereço de IP estático:192,168.1,199Máscara de sub-rede estática:255.255.255.0

AVISO No caso de um conflito de rede, os parâmetros de rede podem ser redefinidos para as configurações de fábrica através deste menu.

### 7.2.9 Administração de usuário

A administração de usuário inclui todos os usuários. Um usuário pode editar seus dados de usuário ou aqueles do mesmo grupo de usuários ou inferior. Um usuário do grupo "Operator" só pode alterar sua própria senha.

O gerenciamento de usuários é dividido em três telas diferentes na tela sensível ao toque. Por favor, leia o capítulo "7.3.3 Elementos operacionais", página 31 para mais informações.

A tabela a seguir mostra as várias telas e seus parâmetros.

| Parâmetro                    | Significado                                                                                                    |
|------------------------------|----------------------------------------------------------------------------------------------------|
| 16.05.2019 16:04:45 Supervis | Tela 1                                                                                                    |
| User management              | Nesta tela, um novo usuário pode ser adicionado<br>ou um usuário existente pode ser alterado.                                                                                                    |
| Supervis                     |                                                                                                    |
|                              |                                                                                                    |
|                              |                                                                                                    |
|                              |                                                                                                    |
|                              | Próxima tela com a seta para baixo                                                                                                    |
| User name Example            | Todos os usuários autorizados a serem alterados<br>estão listados aqui. Ao inserir um novo nome,<br>um novo usuário será criado.                                                                                                    |
| Password 1234                | Uma senha deve ser atribuída. A senha deve ser digitada uma vez.                                                                                                    |
| User group Supervisor        | Cada usuário deve pertencer a um grupo de<br>usuários. O grupo de usuários define as autoriza-<br>ções. O usuário atual não pode alterar seu grupo<br>de usuários.<br>Ccapítulo "10 Grupos de usuários e interfaces de<br>usuário", página 40 mostra todos os níveis de<br>usuários e suas permissões. |
| 16.05.2019 16:07:23 Supervis | Tela 2                                                                                                    |
| Delete user                  | Nesta tela, um usuário existente pode ser excluído.                                                                                                    |
| User name<br>Example         | Um usuário não pode se excluir.                                                                                                    |
|                              |                                                                                                    |
|                              | Próxima tela com a seta para baixo                                                                                                    |

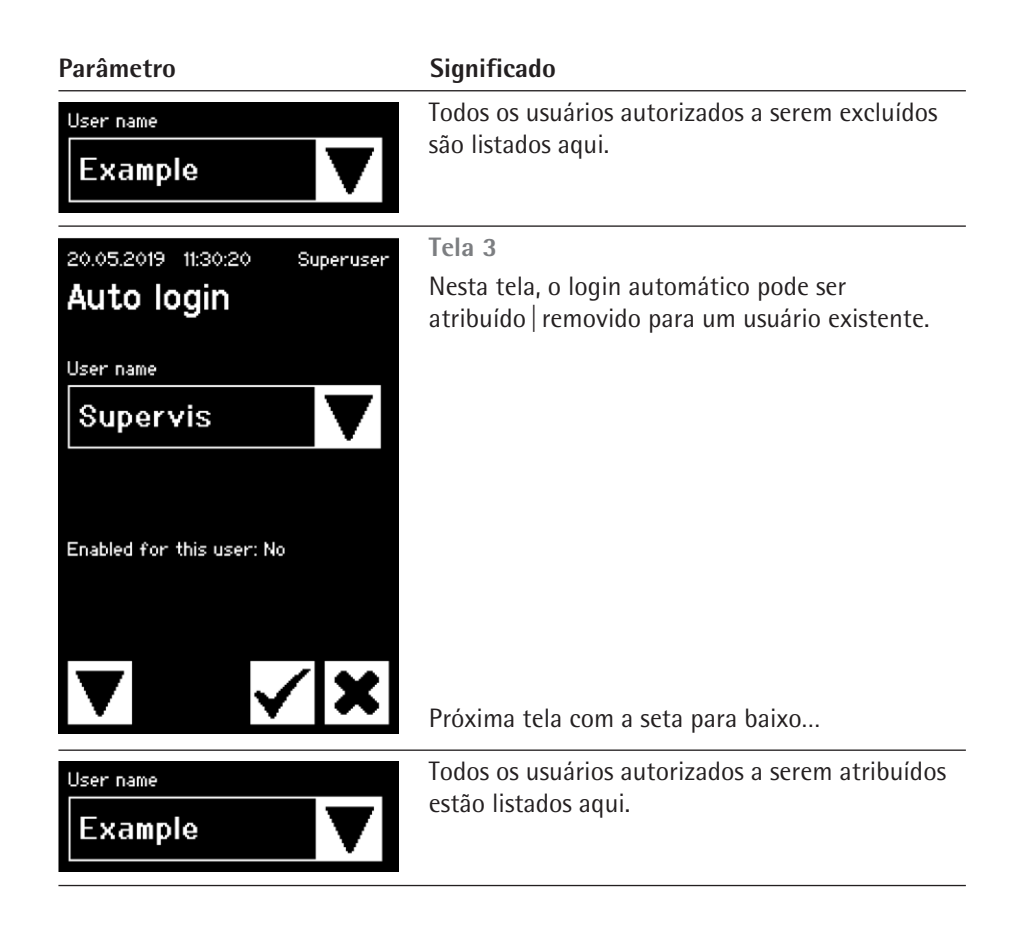

### 7.2.10 Registro

Para informações gerais sobre o registro por favor leia o capítulo "9 Registro", página 38.

A saída do registro através da tela sensível ao toque é sempre armazenada no cartão SD. O cartão SD serve apenas para armazenar os registros.

O dispositivo não é compatível com nenhum tipo de cartão de memória. Portanto, um cartão compatível é incluso, imperativo o uso visto que cartões de memória incompatíveis pode causar mau funcionamento do dispositivo.

Os registros podem ser armazenados de vários dispositivos em um cartão. Eles são armazenados em diretórios diferentes. O nome do diretório contém o nome do dispositivo e o número de série e é, portanto, exclusivo. A tabela a seguir mostra um exemplo do conteúdo de um cartão de memória.

| NI       | alternation to a | A           | and a factorial | and all and find a |
|----------|------------------|-------------|-----------------|--------------------|
| inome do | airetorio        | Arguivos de | redistro        | no diretorio       |
|          |                  |             |                 |                    |

| BSTC-101 | Seal.pdf  |
|----------|-----------|
|          | Seal.csv  |
| BSTC-102 | Raw.log   |
|          | Seal.pdf  |
|          | Seal.csv  |
|          | Seal.html |
|          | State.xml |
| BSTC-156 | Seal.pdf  |
|          | Seal.csv  |
|          | Seal.html |

| BSTC-166 | Raw.log   |
|----------|-----------|
|          | Seal.pdf  |
|          | Seal.csv  |
|          | Seal.html |
|          | State.xml |
|          |           |

| Nome | do | diretório | Arguivos | de | registro | no | diretório |
|------|----|-----------|----------|----|----------|----|-----------|
|      |    |           |          |    |          |    |           |

Como você pode ver, os conteúdos dos diretórios são diferentes neste exemplo. Motivo: O usuário nem sempre fez a mesma seleção de download.

O usuário tem as seguintes opções de seleção.

| enterno de benegao |                                                                |
|--------------------|----------------------------------------------------------------|
| Vedação            | Seal.pdf                                                       |
|                    | Seal.csv (dependendo das configurações nos parâmetros gerais)  |
|                    | Seal.html (dependendo das configurações nos parâmetros gerais) |
| Todos              | Raw.log                                                        |
|                    | Seal.pdf                                                       |
|                    | Seal.csv (dependendo das configurações nos parâmetros gerais)  |
|                    | Seal.html (dependendo das configurações nos parâmetros gerais) |
|                    | State.xml                                                      |

### Critério de seleção Significado

Dependendo das configurações nos parâmetros gerais (veja capítulo "7.3.5 Parâmetros gerais", página 32) o arquivo csv e o arquivo html serão gravados no cartão SD ou não.

### Selecionando a data

Ao selecionar uma data, o usuário pode especificar quantos registros serão baixados para o cartão SD. A data inserida definirá o início do período para download. A data final é sempre o dia atual. Se inserido 01/01/2001, todo o conteúdo da memória será baixado. Isto pode demorar algum tempo!

O processo de armazenamento no cartão SD é representado por um indicador de progresso e pode ser interrompido como uma execução.

### 7.2.11 Info

O status atual é exibido neste menu de acordo com a seguinte tabela:

| Termo              | Significado                                                                                                    |
|--------------------|----------------------------------------------------------------------------------------------------|
| Endereço de IP     | Endereço de IP atualmente usado   atribuído                                                                                                    |
| DHCP               | Especifica se o DHCP está selecionado ou não (Sim ou Não)                                                                                                    |
| Número de série    | O número de série do dispositivo                                                                                                    |
| Firmware           | Versão do firmware                                                                                                    |
| Sistema de arquivo | Versão do sistema de arquivo                                                                                                    |
| Ciclo de vedação   | Número de ciclos de vedação que o dispositivo executou até<br>agora                                                                                                    |
| Desgaste           | O desgaste nos componentes é mostrado aqui. Se um ou mais<br>componentes atingir 100% ou mais, uma mensagem será exi-<br>bida no painel de controle. Veja capítulo "5.5 Manutenção",<br>página 13. |

### 7.3 Navegador da web

Trabalhando no navegador da web:

- Nenhum software adicional precisa ser instalado no computador.
- Ao mesmo tempo, vários BioSealer<sup>®</sup> TC podem ser operados através de um navegador da web.
- É possível a operação através de dispositivos móveis, como laptops, smartphones, tablet PCs, etc.
- Todos os navegadores comuns em diferentes plataformas são compatíveis.

Condições prévias para trabalhar no navegador da web:

A parametrização da rede no capítulo "5.5 Manutenção", página 13 foi corretamente executada.

Os seguintes navegadores da web são recomendados:

- Versão do Internet Explorer 11 ou superior
- Versão do Microsoft<sup>®</sup> Edge 44 ou superior
- Versão do Firefox 60 ou superior
- Versão Google Chrome 74 ou superior
- Itens de menu com fundo cinza não podem ser selecionados porque as precondições não são atendidas.

### 7.3.1 Conexão

Verifique o menu de informações na tela sensível ao toque o endereço de IP atual, que deve ser inserido na barra de URL do navegador, conforme mostrado na figura abaixo. Veja também capítulo "7.2.11 Info", página 29.

Exemplo: O endereço de IP do dispositivo é "192.168.1.199" que foi inserido na barra de URL seguido por um "return".

| <u>File Edit View History B</u> ookm | arks <u>T</u> ools <u>H</u> elp                   |     | -          |       |
|--------------------------------------|---------------------------------------------------|-----|------------|-------|
| Sartorius BioSealer TC *57*          | × +                                               |     |            |       |
| ← → ♂ ŵ                              | ① 192.168.1.199/home.html                         | 💟 습 | liit       | . ⊡ = |
| BioSealer TC                         |                                                   | s   | artorius s | tedim |
| Login/-out                           | Initializa avec                                   |     |            |       |
| Initialize axes                      |                                                   |     |            |       |
| Sealing process                      | remove anything from sealing area and close cover |     |            |       |

### 7.3.2 Menu árvore

| Entradas principais | Descrição                                                                                |
|---------------------|------------------------------------------------------------------------------------------|
| Login/-out          | Login Logout de Usuário, veja capítulo "7.3.6<br>Login -out do Usuário", página 33.      |
| Initialize axes     | Inicialize todos os eixos.                                                               |
| Sealing process     | Realize uma vedação.                                                                     |
| Temp. validation    | Valide a temperatura, veja capítulo "8.4 Validação de<br>temperatura", página 37.        |
| General parameters  | Parâmetros gerais, veja capítulo "7.3.5 Parâmetros<br>gerais", página 32.                |
| User management     | Gerenciamento de usuários, veja capítulo "7.3.7<br>Gerenciamento de Usuário", página 34. |
| Info                | Informações, veja capítulo "7.3.8 Info", página 34.                                      |

| Elemento                           | Exemplo                                                                                                    | Descrição                                                                                                    |
|------------------------------------|----------------------------------------------------------------------------------------------------|----------------------------------------------------------------------------------------------------|
| Botão                              | ОК                                                                                                    | OK: aceitar alterações                                                                                                    |
| Botão                              | Cancel                                                                                                    | Cancel: recusar alterações                                                                                                    |
| Botão                              | Login                                                                                                    | Login: login do usuário                                                                                                    |
| Botão                              | Logout                                                                                                    | Logout: logout do usuário                                                                                                    |
| Botão                              |                                                                                                    | Start: inicia a execução                                                                                                    |
| Botão                              |                                                                                                    | Stop: para a execução                                                                                                    |
| Botão de<br>rotação                | Language Choose language English 💌                                                                                                    | Um "Spin box" oferece uma escolha de entradas                                                                                                    |
| Botão de<br>rotação com<br>entrada | User name<br>Supervisor -                                                                                                    | Com um "Spin box with input" uma entrada adicional é possível. Para fazer<br>isso, selecione o texto "Type" e insira o texto correspondente usando o<br>teclado. |
| Caixa de seleção                   | Auto Login Enables auto login                                                                                                    | Com o "Check box" uma funcionalidade pode ser ativada ou desativada                                                                                              |
| Caixa de texto                     | MAC address         Type MAC address         00:0E:3A:20:00:05           Static IP address         Type address         192:168:1.199           Static subnet mask         Type subnet mask         255:255:0 | Valores correspondentes podem ser inseridos. Valores na caixa de texto devem fazer sentido. A entrada é verificada quanto à sua validade.                        |

### 7.3.3 Elementos operacionais

### 7.3.4 Aparência do navegador

A interface do usuário consiste em uma barra de cabeçalho com o nome do produto e o logotipo. No lado esquerdo da janela do navegador, estão os itens de menu selecionáveis. Na janela principal, dependendo do menu selecionado, o status ou as informações do dispositivo são exibidos.

A captura de tela a seguir mostra um dispositivo inicializado como exemplo. O "Initialize Axes" está em cinza e, portanto, não pode mais ser selecionado. O menu "Login | -out" é selecionado. Um usuário com o nome de usuário "Supervis" do grupo "Supervisor" está logado.

| BioSealer TC       | sartorius stedim                                   |
|--------------------|----------------------------------------------------|
| Login/-out         | Login/-out                                         |
| Initialize axes    | User 'Supervis' of group 'Supervisor' is logged in |
| Sealing process    | Type or select user name and password              |
| Temp. validation   | User name Password                                 |
| General parameters | Supervis V Login Logout                            |
| User management    |                                                    |
| Info               |                                                    |

### 7.3.5 Parâmetros gerais

Parâmetro geral é usado para configurações básicas do dispositivo, como seleção de tubulação, idioma ou configurações de rede.

| BioSealer TC       |                                 |                                       | sartorius stedim          |
|--------------------|---------------------------------|---------------------------------------|---------------------------|
| Login/-out         | General parameter               | s                                     |                           |
| Initialize axes    | ок                              |                                       |                           |
| Sealing process    | Default tubing type             | Select tubing type                    | C-Flex_Beta ~             |
| Temp. validation   | Default tubing id<br>Fan enable | Select tubing size<br>Check to enable | 8 (ID 1/8in x OD 1/4in) ~ |
| General parameters | Fan lag enable                  | Check to enable                       |                           |
| User management    | Auto logout time                | in [minutes]                          | 10                        |
| Info               | Language<br>DHCP                | Select language<br>Check to enable    | English ~                 |
|                    | MAC address                     | Type MAC address                      | 00:0E:3A:20:00:39         |
|                    | Static IP address               | Type address                          | 192.168.1.199             |
|                    | Static subnet mask              | Type subnet mask                      | 255.255.255.0             |
|                    | Static default gateway address  | Type address                          | 192.168.1.1               |
|                    | Static server address           | Type address                          | 192.168.1.1               |
|                    | Seal log screen                 | Check to enable                       |                           |
|                    | CSV log                         | Check to enable                       |                           |
|                    | HTML log                        | Check to enable<br>Cancel             |                           |
|                    |                                 |                                       |                           |

### **AVISO**

É muito importante que o usuário selecione a tubulação que ele realmente quer vedar. A vedação pode falhar se a tubulação selecionada e a tubulação realmente vedada tiverem propriedades diferentes (geometria, temperaturas, etc.).

Se a tubulação não puder ser selecionada, é possível carregar novos parâmetros. Por favor, entre em contato com seu contato de serviço local.

| Parâmetro                                                                                     | Descrição                                                                                                    |  |
|-----------------------------------------------------------------------------------------------|----------------------------------------------------------------------------------------------------|--|
| Tipo de tubulação Esse é o tipo de tubulação (por exemplo, TuFlux <sup>®</sup> TPE)<br>padrão |                                                                                                    |  |
| Tamanho padrão<br>da tubulação                                                                | Essa é a dimensão interna (DI) e externa (DE) da tubulação.                                                                                                    |  |
| Ativar exaustor                                                                               | Ativa   desativa o uso do exaustor.                                                                                                    |  |
|                                                                                               | Desativar o exaustor leva a longos ciclos de vedação!                                                                                                    |  |
| Ativação do atraso<br>de exaustor                                                             | Se esta caixa de seleção estiver marcada, o recurso de atraso<br>do exaustor está ativado. (Usado para resfriamento mais<br>rápido de todo o dispositivo durante o estado inativo).                                 |  |
|                                                                                               | Quando a temperatura do gabinete estiver acima da tempera-<br>tura de atraso do exaustor, o exaustor permanecerá ligado<br>até que a temperatura do gabinete caia abaixo da tempera-<br>tura de atraso do exaustor. |  |
| Temperatura de<br>atraso do exaustor                                                          | Nível de temperatura para o recurso de atraso do exaustor                                                                                                    |  |
| Tempo de logout<br>automático                                                                 | Tempo depois de nenhuma atividade, um usuário será<br>desconectado. Veja o capítulo "7.3.6 Login   -out do Usuário",<br>página 33 para mais informações.                                                            |  |
| Idioma                                                                                        | ldioma de operação                                                                                                    |  |
|                                                                                               | Alterar o idioma requer uma reinicialização.                                                                                                    |  |
| DHCP                                                                                          | Se o dispositivo estiver conectado a um servidor DHCP e o<br>usuário quiser trabalhar com um endereço de IP atribuído<br>dinamicamente, essa caixa de seleção deverá estar marcada.                                 |  |

| Parâmetro                              | Descrição                                                                                                    |  |
|----------------------------------------|----------------------------------------------------------------------------------------------------|--|
| Endereço MAC                           | Este endereço só deve ser alterado se dois dispositivos na<br>mesma rede tiverem o mesmo endereço MAC. Os endereços<br>MAC são atribuídos pelo fabricante, cada dispositivo tem seu<br>próprio endereço.    |  |
| Endereço de IP<br>estático             | Se o DHCP estiver desmarcado, este endereço de IP será usado.                                                                                                    |  |
| Máscara de sub-rede estática           | Se o DHCP estiver desmarcado, esta máscara de sub-rede será usada.                                                                                                    |  |
| Endereço do gateway<br>padrão estático | Se o DHCP estiver desmarcado, este endereço de gateway será usado.                                                                                                    |  |
| Endereço do servidor<br>estático       | Se o DHCP estiver desmarcado, este endereço de servidor será usado.                                                                                                    |  |
| Tela de Registro de<br>Vedação         | Se esta caixa de seleção estiver marcada, a tela de registro de vedação aparecerá no final de uma vedação bem-sucedida. Veja o capítulo "9.1 Tela de Registro de Vedação", página 39 para mais informações. |  |
| CSV log                                | Se esta caixa de seleção estiver marcada, o arquivo de registro<br>da vedação CSV será gravado no cartão SD ao fazer o down-<br>load dos registros através da tela sensível ao toque.                       |  |
| HTML log                               | Se esta caixa de seleção estiver marcada, o arquivo de registro<br>da vedação HTML será gravado no cartão SD ao fazer o<br>download dos registros através da tela sensível ao toque.                        |  |

### **AVISO**

As configurações de rede só podem ser modificadas por um especialista. O uso indevido pode fazer com que o dispositivo não seja mais acessível pelo navegador da web. Os novos parâmetros de rede são adotados após um reinício.

Se nenhuma rede for usada, deixe a caixa de seleção "DHCP" desmarcada. Isso diminuirá o tempo de inicialização.

7.3.6 Login -out do Usuário

| Login/-out                                         |  |  |  |
|----------------------------------------------------|--|--|--|
| User 'Supervis' of group 'Supervisor' is logged in |  |  |  |
| Type or select user name and password              |  |  |  |
| User name Password Supervis  Login Logout          |  |  |  |

### Login

Se nenhum usuário tiver o atributo "auto login", o usuário deverá efetuar login com nome de usuário e senha. Selecione o nome de usuário no diálogo de login |-out e digite a senha correspondente. Confirme as entradas pressionando o botão "Login".

Se um usuário tiver o atributo "Auto login", ele fará o login automaticamente após cada inicialização do dispositivo ou após uma alteração de operação entre a tela sensível ao toque

### Logout

Logout explícito: Após concluir o trabalho no dispositivo, o usuário deve efetuar logout para garantir que nenhum outro usuário possa adulterar o dispositivo com nome de usuário falso. Logout automático: Se o "auto login" **não** estiver selecionado, o sistema fará o logout automaticamente após um tempo definido. Esse tempo sempre começa a contar quando o dispositivo termina uma execução ou quando uma interação do usuário é executada. Este tempo só pode ser alterado através da interface Web (Parâmetros Gerais, Tempo de logout automático) e é definido para 10 minutos pela configuração de fabricação.

### 7.3.7 Gerenciamento de Usuário

O gerenciamento de usuários contém todos os usuários. Um usuário pode editar seus dados de usuário ou aqueles do mesmo grupo de usuários ou um inferior. Um usuário do grupo de usuários "operator" só pode alterar sua senha.

A tabela a seguir mostra todos os parâmetros da administração de usuários na ordem em que estão listados no navegador da Web:

| Parâmetro                              | Descrição                                                                                                    |
|----------------------------------------|----------------------------------------------------------------------------------------------------|
| Selecione usuário<br>ou exclua usuário | Todos os usuários que o usuário conectado pode alterar são<br>listados para seleção. Ele também pode excluir um usuário.<br>O usuário não pode se excluir.                                                                                                    |
| Adicionar usuário                      | Um novo usuário pode ser adicionado aqui. Por favor, note<br>que um máximo de 9 caracteres podem ser usados para um<br>nome de usuário (máx. 40 usuários).                                                                                                    |
| Senha                                  | Uma senha deve ser atribuída. A senha deve ser digitada duas vezes. Por favor, note que um máximo de 9 caracteres podem ser usados para uma senha.                                                                                                    |
| Grupo de usuário                       | Cada usuário deve pertencer a um grupo de usuários. O grupo<br>de usuários define as autorizações. O usuário atual não pode<br>alterar seu grupo de usuários. Capítulo "10 Grupos de usuários<br>e interfaces de usuário", página 40, lista todos os usuários e<br>suas autorizações. |
| Login automático                       | Apenas um usuário pode ser atribuído exclusivamente ao login<br>automático. Ao ligar e alterar a interface do usuário, veja<br>capítulo "7.1 Exclusão mútua", página 19, o diálogo de<br>login é omitido e o usuário com login automático é logado.                                   |

Apenas um usuário pode ter "auto login" atribuído.

### 7.3.8 Info

Informações detalhadas podem ser baixadas neste menu. A tabela a seguir as listam:

| Função            | Descrição                                                                                                    |  |
|-------------------|----------------------------------------------------------------------------------------------------|--|
| Situação          | Com este botão, a situação do dispositivo pode ser baixada.                                                                                                    |  |
|                   | Por favor, sempre envie este arquivo com um relatório de<br>problema   reclamação.                                                                                                    |  |
| Baixar o registro | Arquivos de registro podem ser baixados aqui.<br>Veja capítulo "9 Registro", página 38.                                                                                                    |  |
| Manutenção        | O desgaste dos componentes é mostrado aqui. Se um ou mais<br>componentes atingirem 100% ou mais, uma mensagem será<br>exibida no painel de operação. Veja capítulo "5.5 Manuten-<br>ção", página 13. |  |
| Data e hora       | Sincronizar data e hora. Veja capítulo "7.3.10 Data e hora",<br>página 35.                                                                                                    |  |

### 7.3.9 Registro

Para informações gerais sobre o registro, consulte o capítulo "9 Registro", página 38.

No menu "Info", os registros podem ser baixados para o computador.

| Seleção     | Descrição                                                                                                    |  |
|-------------|----------------------------------------------------------------------------------------------------|--|
| Bruto       | Por favor, sempre envie este arquivo com um relatório de<br>problema   reclamação. (Usado para depuração ou análise<br>de falhas). |  |
| Seal (pdf)  | Registro de vedação como um arquivo pdf                                                                                            |  |
| Seal (HTML) | Registro de vedação como um arquivo HTML de validação<br>automática                                                                |  |
| Seal (CSV)  | Registro de vedação como arquivo de valores separados por<br>vírgula                                                               |  |

AVISO Quando um registro é baixado através do navegador da web, nem todos os dados armazenados no dispositivo são baixados. Os registros mais recentes com até um tamanho de arquivo de aprox. 500kByte será baixado.

### 7.3.10 Data e hora

-Date and time-

No menu "Info", a data e a hora podem ser sincronizadas com o computador no qual o navegador está sendo executado. Aperte o botão: "Sincronize o BioSealer<sup>®</sup> TC com este Host".

On BioSealer TC: 6/7/2019, 10:20:47 AM On this host: 6/7/2019, 10:20:47 AM Synch BioSealer TC with this host

A data e a hora no host precisam ser precisas.

# 8 Execuções

As execuções são processos totalmente automatizados, que são realizados assim que a tampa é fechada. Uma execução é finalizada quando a tampa é aberta. Na interface do usuário, são fornecidos processos apenas para os quais o usuário tem autorização e que ele pode executar com o status atual do dispositivo.

### **Exemplos:**

- Um "operator" não pode iniciar uma validação.
  - Uma vedação só é possível após a inicialização ter sido executada com sucesso.

Os capítulos seguintes explicam as execuções individuais.

### 8.1 Inicialize os eixos

Todos os eixos são inicializados durante essa execução. Durante a inicialização, todos os componentes do sistema são testados.

O dispositivo decide quando uma inicialização é necessária e solicita ao usuário que a execute, por exemplo, depois de ligar o dispositivo ou se tiver sido escolhida uma tubulação com um diâmetro externo diferente.

A inicialização é iniciada fechando a tampa e pode ser interrompida a qualquer momento. A execução de inicialização é então abortada. Uma inicialização pode ser reiniciada a qualquer momento.

### 8.2 Vedação

O processo de vedação é descrito no capítulo "4.4 Função", página 9. Como uma execução de vedação é iniciada pode ser lido no capítulo "8 Execuções", página 36.

Uma vedação não pode ser cancelada pelo usuário ou por uma falha de energia.

### 8.3 Falha de energia

È altamente recomendável garantir que a energia seja mantida em um nível estável (de acordo com capítulo "14 Dados técnicos", página 46), pois o dispositivo pode produzir vedações ruins durante uma falha de energia.

A tabela a seguir mostra o que acontece após uma falha de energia em diferentes execuções.

| Execução                 | Durante a falha de energia                       | Depois de reiniciar                                                                                                    |
|--------------------------|--------------------------------------------------|----------------------------------------------------------------------------------------------------|
| Inicialização            | Sem reação                                       | A tampa abre, pronto para inicializar                                                                                                    |
| Vedação                  | Vários estados do dispositivo<br>são armazenados | Uma mensagem de falha de energia é exibida.<br>Depois de pressionar OK, a vedação será continuada.                                                                                                    |
| Validação de temperatura | Sem reação                                       | Mensagem para remover o portador de validação.                                                                                                    |
| Sem execução Sem reação  |                                                  | Uma falha de energia não é exibida.<br>Se o usuário fez alterações antes da ocorrência<br>da falha de energia (por exemplo, parâmetros<br>alterados), ele deve verificar se essas alterações<br>foram salvas. |

- AVISO Se ocorrer uma falha de energia durante a vedação, a vedação será concluída por uma execução especial. Por favor, verifique atentamente a qualidade da vedação com muita precisão!
- A tela de registro de vedação não aparecerá após uma vedação com falha de energia, porque não foi uma vedação normal. No arquivo de registro, haverá um evento chamado "Reseal".

### 8.4 Validação de temperatura

- Uma ferramenta de validação separada precisa ser comprada para validar a temperatura.
- ▶ 0 BioSealer<sup>®</sup> TC deve ser inicializado para usar essa função.

### Etapas do usuário:

- 1. Pressione o símbolo "Validação de temperatura"
- 2. Remova tudo do eixo de compressão e feche a tampa
- 3. Insira o portador de validação e feche a tampa

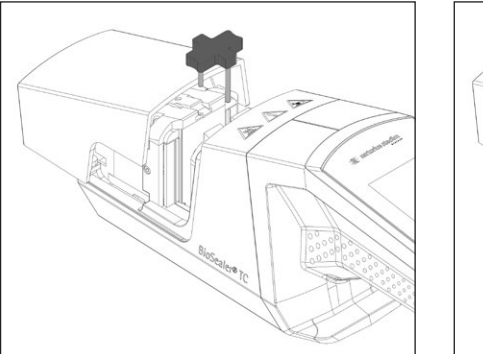

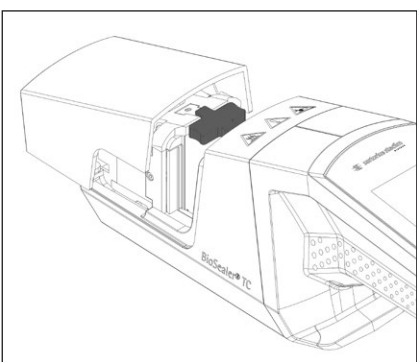

- 4. Pressione Start para iniciar o ciclo de validação
- 5. Remova o portador de validação e pressione o botão cancelar.

O ciclo de validação é definido por padrão da seguinte forma:

- 1. 130°C (±5°K)
- 2. 150°C (±5°K)
- 3. 170°C (±5°K)

Se a temperatura estiver fora da especificação, por favor, entre em contato com seu contato de serviço local.

### 8.5 Posição de serviço

- Esta posição é usada para limpar o dispositivo e remover a tubulação presa.
- ▶ Esta função só está disponível através da tela sensível ao toque.
- AVISO Se esta função for usada para remover a tubulação presa, ajuste as braçadeiras antes de ativar esta função!

### Etapas do usuário

- 1. Pressione o símbolo "Service position"
- 2. Remova tudo do eixo de compressão, se possível, coloque as braçadeiras se necessário e feche a tampa
- 3. Pressione Start para colocar o dispositivo na posição de serviço (O eixo de compressão abrirá o máximo possível).

37

### Registro 9

Os registros do BioSealer® TC são executados para sua operação em andamento e os salvam Um buffer circular é fornecido para essa finalidade. Se a memória estiver cheia (capacidade de cerca de 50.000 vedações) e um novo registro aparecer, o registro mais antigo será excluído permanentemente e o novo registro será salvo. Dependendo da configuração e do modo operacional, é possível que as gravações nunca sejam sobrescritas, mesmo que o dispositivo tenha executado milhares de vedações.

Essas gravações podem ser copiadas para um meio de armazenamento através do navegador da Web ou através da tela sensível ao toque. Veja capítulo "9 Registro", página 38 para tela sensível ao toque ou capítulo "7.3.9 Registro", página 35 para navegador da Web.

O formato de saída do registro de solda é pdf, csv ou html. Para ler um arquivo csv, vários programas de cálculo tabulares como o Microsoft Excel ou o OpenOffice Calc, podem abrir esses arquivos sem problema ou funções de importação para banços de dados podem ser gravadas. Para abrir um arquivo html, use um navegador da Web, como Firefox, Google Chrome ou Internet Explorer.

O arquivo html possui uma função de autovalidação integrada. Esta função previne a alteração acidental dos dados armazenados dentro do arquivo de registro html. No final do arguivo, ele mostra "Valid" em verde se os dados estiverem corretos e não forem alterados ou "not Valid" em vermelho se os dados foram alterados.

AVISO Uma ação criminal não pode ser prevenida com esta função de autovalidação!

A memória interna do BioSealer<sup>®</sup> TC tem uma capacidade de cerca de 50.000 registros de vedação. Se a memória estiver cheia, as entradas mais antigas serão sobrescritas sem aviso.

O cliente é responsável por arquivar os registros de vedação baixados.

A tabela a seguir lista todos os registros e seu conteúdo que o dispositivo produz:

| Registro<br>de<br>vedação | O registro de vedação é uma tabela com as seguintes colunas: |                                                                                                    |  |
|---------------------------|--------------------------------------------------------------|----------------------------------------------------------------------------------------------------|--|
|                           | Data                                                         | A data em que a vedação foi realizada (dd.mm.aaaa).                                                                                                    |  |
|                           | Hora                                                         | A hora em que a vedação foi realizada (hh:mm:ss).                                                                                                    |  |
|                           | Usuário                                                      | O usuário que realizou a vedação.                                                                                                    |  |
|                           | Tipo de tubulação                                            | Para o tipo de tubulação de vedação selecionado,<br>por exemplo, C-Flex <sup>®</sup> 374.                                                                      |  |
|                           | Descrição da<br>tubulação                                    | Para as dimensões selecionadas da vedação, por exemplo, DI <sup>3</sup> /4 pol × DE 1 pol                                                                      |  |
|                           | Ciclo                                                        | Número de vedação exclusivo para essa vedação<br>(incrementos após cada vedação).                                                                              |  |
|                           | Temperatura Etapa 1                                          | Temperatura atual na etapa 1                                                                                                    |  |
|                           | Temperatura Etapa 2                                          | Temperatura atual na etapa 2                                                                                                    |  |
|                           | Tempo de vedação                                             | Tempo entre o aquecimento inicial e a posição final atingida                                                                                                   |  |
|                           | Tempo de<br>processamento                                    | Tempo entre o aquecimento inicial e o início da<br>inversão da unidade de compressão (liberar a tempe-<br>ratura atingida e pressionar o tempo final atingido) |  |
|                           | Código                                                       | Código interno do fabricante                                                                                                    |  |
|                           | Evento                                                       | Evento importante durante a vedação, tal como condição bloqueada, etc.                                                                                         |  |

### Registro Conteúdo

| Registro          | Conteúdo                                                                                                    |
|-------------------|----------------------------------------------------------------------------------------------------|
| Registro<br>bruto | Por favor, sempre envie este arquivo com um relatório de problema<br>reclamação (usada para depuração ou análise de falhas). |
| Status            | Por favor, sempre envie este arquivo com um relatório de problema<br>reclamação (usada para depuração ou análise de falhas). |

O registro de vedação é sempre emitido no idioma atualmente escolhido.

### 9.1 Tela de Registro de Vedação

A tela de registro de vedação mostra todas as informações relevantes sobre a vedação recém terminada. Destina-se a usar em um ambiente aprovado pelo GMP | FDA onde tais dados precisam ser arquivados. O usuário pode anotá-lo em um protocolo ou tirar uma foto com uma câmera.

 AVISO A tela de registro de vedação aparece somente após uma vedação bem sucedida.

Esse recurso pode ser ativado | desativado pela interface da Web. Veja capítulo "7.3.5 Parâmetros gerais", página 32.

# 10 Grupos de usuários e interfaces de usuário

A tabela a seguir mostra as autorizações de grupos de usuários e as interfaces de usuário.

| Grupo de usuário | Controle do operador                         | Função                |                                        | Comentários                                                                                                    |
|------------------|----------------------------------------------|-----------------------|----------------------------------------|----------------------------------------------------------------------------------------------------|
|                  |                                              | Grupo ou item de menu | Detalhe                                |                                                                                                    |
| Operador         | Tela sensível ao toque<br>e navegador da Web | Inicialize o eixo     |                                        |                                                                                                    |
|                  |                                              | Vedar                 |                                        |                                                                                                    |
|                  |                                              | Log in                |                                        |                                                                                                    |
|                  |                                              | Log out               |                                        |                                                                                                    |
|                  |                                              | Parâmetro             | Gerenciamento de<br>Usuário            | Apenas as senhas individuais<br>dos usuários, sem atribuição<br>por login automático                            |
|                  | Tela sensível ao toque                       | Info                  |                                        |                                                                                                    |
|                  |                                              | Cartão SD             |                                        |                                                                                                    |
| Supervisor       | Tela sensível ao toque                       | Validar               |                                        |                                                                                                    |
|                  | e navegador da Web                           | Parâmetro             | Tipo de tubulação                      |                                                                                                    |
|                  |                                              |                       | Idioma                                 |                                                                                                    |
|                  |                                              |                       | Gerenciamento de<br>Usuário            | Nenhuma restrição para o<br>processamento de usuários do<br>próprio grupo do usuário ou de<br>um nível inferior |
|                  | Navegador da web                             | Parâmetro             | DHCP                                   |                                                                                                    |
|                  |                                              |                       | Endereço MAC                           |                                                                                                    |
|                  |                                              |                       | Endereço de IP estático                |                                                                                                    |
|                  |                                              |                       | Máscara de sub-rede estática           |                                                                                                    |
|                  |                                              |                       | Endereço do gateway<br>padrão estático |                                                                                                    |
|                  |                                              |                       | Endereço do servidor<br>estático       |                                                                                                    |
|                  |                                              | Info                  |                                        |                                                                                                    |
|                  | Tela sensível ao toque                       | Posição de serviço    |                                        |                                                                                                    |
|                  |                                              | Hora                  |                                        |                                                                                                    |
|                  |                                              | Data                  |                                        |                                                                                                    |
|                  |                                              | Redefinição de rede   |                                        |                                                                                                    |

Os dois grupos de usuários são indicados na coluna "User group". O grupo Operador tem autorizações de nível inferior e o grupo Supervisor possui autorizações de nível superior. Um nível superior sempre inclui as autorizações de um nível inferior. A coluna "Operator control" indica qual interface do usuário suporta qual função.

Se uma função é utilizável depende do status do dispositivo. A vedação, por exemplo, é impossível se nenhuma inicialização for feita ou se o dispositivo estiver bloqueado. Essas limitações não são visíveis aqui.

Exemplo: Um usuário do grupo Supervisor pode validar, mas um usuário do grupo Operador não pode.

# 11 Problemas operacionais

### 11.1 Desligue o dispositivo

O BioSealer<sup>®</sup> TC não pode ser desligado durante uma execução. Depois que a execução terminar, o dispositivo pode ser desligado pressionando o botão de energia por alguns segundos.

### **AVISO**

Antes de o dispositivo ser desligado pelo usuário, aguarde até que a execução atual tenha terminado.

### 11.2 Objetos estranhos no dispositivo

The BioSealer<sup>®</sup> TC é um dispositivo totalmente automático com várias unidades eletromecânicas que, em alguns casos, geram forças muito altas.

### **AVISO**

É importante garantir que nenhum objeto estranho entre na mecânica. Isso pode levar a um bloqueio ou até mesmo a um defeito do dispositivo.

### 11.3 Tubulação incorreta inserida

A tubulação não é reconhecida automaticamente pelo dispositivo. A seleção da tubulação só pode ser alterada pelo grupo de usuários "Supervisor". É possível que o usuário insira uma tubulação incorreta.

A consequência pode ser que a qualidade da vedação seja insuficiente ou a vedação seja rompida.

AVISO Certifique-se de inserir somente as tubulações que são exibidas na interface do usuário. Compare o tipo de tubulação, diâmetro interno e externo!

### **AVISO**

Se uma tubulação incorreta for selecionada, poderá ocorrer dano.

### 11.4 Cartão de memória

O cartão de memória SD não é reconhecido pelo dispositivo.

Causas possíveis: O cartão SD fornecido pelo fabricante não foi usado, o cartão está com defeito ou não foi formatado como FAT32.

### 11.5 Senha perdida

Se uma senha for perdida, ela deve ser redefinida. Existem duas maneiras de redefinir a senha:

- Outro usuário do grupo de usuários "Supervisor" pode redefinir a senha.
- Use o login de emergência para redefinir a senha. Os dados de acesso para o login de emergência devem ser solicitados ao técnico responsável.
- ▶ Os usuários do grupo de usuários "Operator" só podem alterar sua própria senha.

### 11.6 Abertura manual da tampa

Se a tampa não abrir após várias tentativas, pode ser necessário abri-la manualmente. Para este propósito, um pequeno furo foi criado na parte inferior do gabinete de aço inoxidável. Insira uma agulha pequena ou similar e proceda como mostrado nas figuras abaixo.

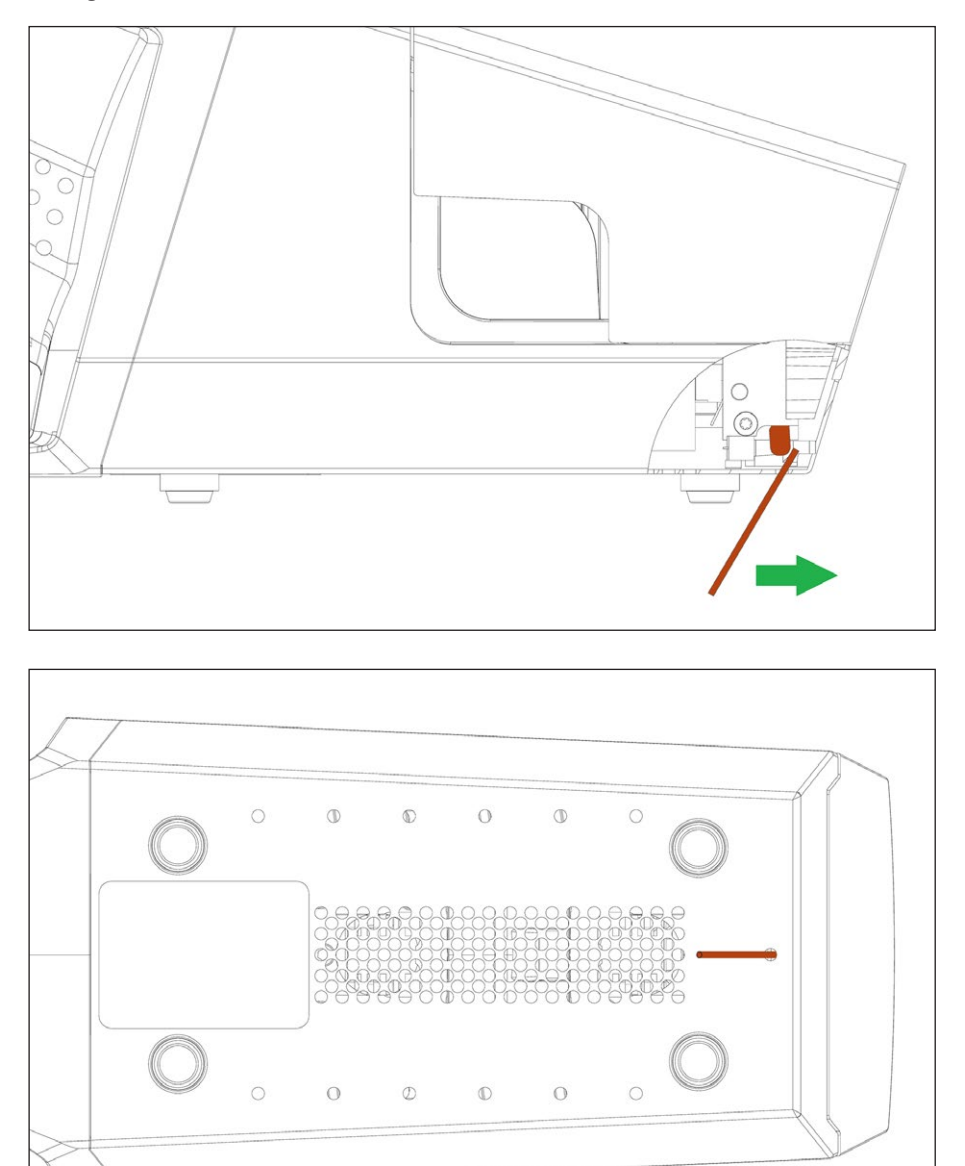

# 12 Relatórios de erros e Mensagens de advertência

As tabelas a seguir listam relatórios de erros e mensagens de advertência que podem aparecer no controle do operador.

| Mensagem de erro     | Observação                                                                                                    |  |
|----------------------|----------------------------------------------------------------------------------------------------|--|
| All runs blocked (0) | A origem desse erro é a unidade de cobertura. Primeiro tente reiniciar o dispositivo.<br>Se isso não resolver o problema, tente abrir a tampa manualmente. Veja capí-<br>tulo "11.6 Abertura manual da tampa", página 42. |  |
| All runs blocked (1) | A origem desse erro é a unidade de resfriamento móvel. Desligue o dispositivo<br>e deixe esfriar por pelo menos meia hora. Então tente novamente.                                                                         |  |
| All runs blocked (2) | A origem desse erro é a unidade de resfriamento fixa. Desligue o dispositivo e deixe<br>esfriar por pelo menos meia hora. Então tente novamente.                                                                          |  |
| All runs blocked (3) | A origem desse erro é a unidade de compressão. Certifique-se de que não haja obstáculos na área de vedação. Reinicie o dispositivo e tente novamente.                                                                     |  |
|                      | Se o erro aparecer novamente, reinicie o dispositivo e use a posição de serviço<br>(veja capítulo "8 Execuções", página 36). Verifique novamente se há obstáculos<br>na área de vedação. Então tente novamente.           |  |
| All runs blocked (5) | A origem desse erro é o sistema de aquecimento. Reinicie o dispositivo e tente<br>novamente. Se não der certo, deixe o dispositivo esfriar por pelo menos meia hora<br>e tente novamente.                                 |  |
| All runs blocked (7) | A origem desse erro é um exaustor. Verifique se não há obstáculos na área de vedação.                                                                                                    |  |

Se todas as execuções bloqueadas permanecerem, entre em contato com seu representante de serviço local. Não continue a usar o dispositivo!

| Mensagens de advertência                                       | Causa possível                                                                     | Eliminação                                                |
|----------------------------------------------------------------|------------------------------------------------------------------------------------|-----------------------------------------------------------|
| Insert validation holder                                       | O portador de validação não está<br>inserido ou não está inserido<br>corretamente. | Insira o portador de validação.                           |
| Remove validation holder                                       | O portador de validação está inserido,<br>mas deve ser removido.                   | Remova o portador de validação.                           |
| SD missing. Please insert SD and retry!                        | Cartão SD não está inserido.                                                       | Insira o cartão SD.                                       |
| SD not valid                                                   | Cartão SD não é compatível.                                                        | Tente formatar o cartão SD com FAT32.                     |
| Power failure! Read manual                                     | Falha de energia ocorreu durante o<br>processo de vedação.                         | Leia capítulo "8.3 Falha de energia",<br>página 36.       |
| Case temperature too high                                      | A temperatura do gabinete está muito<br>alta.                                      | Deixe o dispositivo esfriar.                              |
| Input voltage too low                                          | A tensão de entrada do dispositivo<br>é muito baixa.                               | Use apenas um cabo de extensão!                           |
| Remove anything from sealing area.                             | Pode haver algo na área de vedação.                                                | Remova tudo da área de vedação.                           |
| There are no valid parameters on this device. Load parameters. | Desconhecido                                                                       | Entre em contato com seu contato de serviço local.        |
| No valid default tubing found                                  | Desconhecido                                                                       | Entre em contato com seu contato de serviço local.        |
| Invalid date                                                   | Não é uma data existente, por exemplo,<br>31.02.2019                               | Para definir a data, especifique uma data válida.         |
|                                                                | Data especificada no futuro para baixar<br>o registro.                             | Para baixar o registro, selecione uma<br>data no passado. |

Se uma mensagem de advertência permanecer, entre em contato com seu contato de serviço local. Não continue a usar o dispositivo!

# 13 Descarte

### 13.1 Informações sobre Descontaminação

O dispositivo não contém **quaisquer** materiais perigosos que necessitem de medidas de descarte especiais. As culturas e os meios (por exemplo, ácidos, bases) usados durante o processo de vedação são materiais potencialmente perigosos que podem causar perigos biológicos ou químicos.

De acordo com as diretivas da UE (Diretiva europeia sobre substâncias perigosas), os proprietários de dispositivos que entrem em contato com substâncias perigosas são responsáveis pelo descarte adequado destes dispositivos e por declarar tais dispositivos ao transportá-los.

Se o dispositivo tiver entrado em contato com substâncias perigosas: Medidas devem ser realizadas para descontaminação e declaração adequadas de tais dispositivos. O operador é responsável por aderir à legislação local na própria declaração de transporte e descarte e do próprio descarte do dispositivo.

### ▲ ATENÇÃO

### Risco de ferimento devido a equipamento contaminado!

Dispositivos contaminados com materiais perigosos (nucleares, biológicos, ou químicos – (NBC)) **não** serão aceitos para reparos ou descarte.

### 13.2 Desmontagem

Requisitos

- O dispositivo foi retirado de operação.
- Baixe todos os dados de registro.
- Desligue o dispositivo e desconecte-o da fonte de alimentação.

### ▲ ATENÇÃO

### Perigo de ferimentos devido a partes pontiagudas!

Use equipamento de proteção pessoal.

### Procedimento

Desmonte o dispositivo e todas as partes até que todas as partes tenham sido atribuídas a um grupo de materiais; e podem ser descartadas apropriadamente.

### **13.3 Descarte de Dispositivo e Partes**

### 13.3.1 Informações sobre Descarte

O dispositivo e os acessórios devem ser descartados adequadamente por instalações de descarte.

Uma bateria está instalada dentro do dispositivo. As baterias devem ser descartadas adequadamente em instalações de descarte.

A embalagem é feita de materiais ecológicos que podem ser usados como materiais secundários brutos.

### 13.3.2 Descarte

Requisitos

O dispositivo foi descontaminado.

Procedimento

- Descarte do dispositivo. Siga as instruções de descarte em nosso site (www.sartorius.com).
- > Descarte a embalagem de acordo com os regulamentos governamentais locais.

# 14 Dados técnicos

### 14.1 Dispositivo

| Designação do tipo          | BioSealer <sup>®</sup> TC                                                                       |
|-----------------------------|-------------------------------------------------------------------------------------------------|
| Tensão de entrada           | 24 VDC                                                                                          |
| Corrente de alimentação     | 6.25 A                                                                                          |
| Conexões de entrada e saída | Plugue do dispositivo XLR máx. 24 VDC<br>Tipo de conector Ethernet RJ45                         |
| Temperatura de operação     | +5°C - +40°C                                                                                    |
| Local de uso                | Interno (Laboratório)                                                                           |
| Grau de poluição            | 2                                                                                               |
| Umidade                     | 80% até 31°C, diminuindo linearmente<br>para 50% de umidade relativa a 40°C,<br>sem condensação |
| Altitude                    | Até 2.000 m                                                                                     |
| Grau de proteção            | IP20                                                                                            |
| Massa                       | Aprox. 3 kg                                                                                     |
| Massa externa (C×L×A)       | 391 mm × 115 mm × 147 mm                                                                        |

### 14.2 Fonte de alimentação

| Tensão de Entrada                               | 100 VAC – 240VAC                                                                                                    |
|-------------------------------------------------|----------------------------------------------------------------------------------------------------|
| Frequência de entrada<br>(fonte de alimentação) | 47 Hz – 63 Hz                                                                                                    |
| Corrente de entrada<br>(fonte de alimentação)   | 2,5 A                                                                                                    |
| Cabo de alimentação                             | De acordo com os regulamentos locais<br>mínimo 3 × AWG18 ou 3 × 0.75mm <sup>2</sup><br>tensão de alimentação principal local mínima |

### 14.3 Dimensões

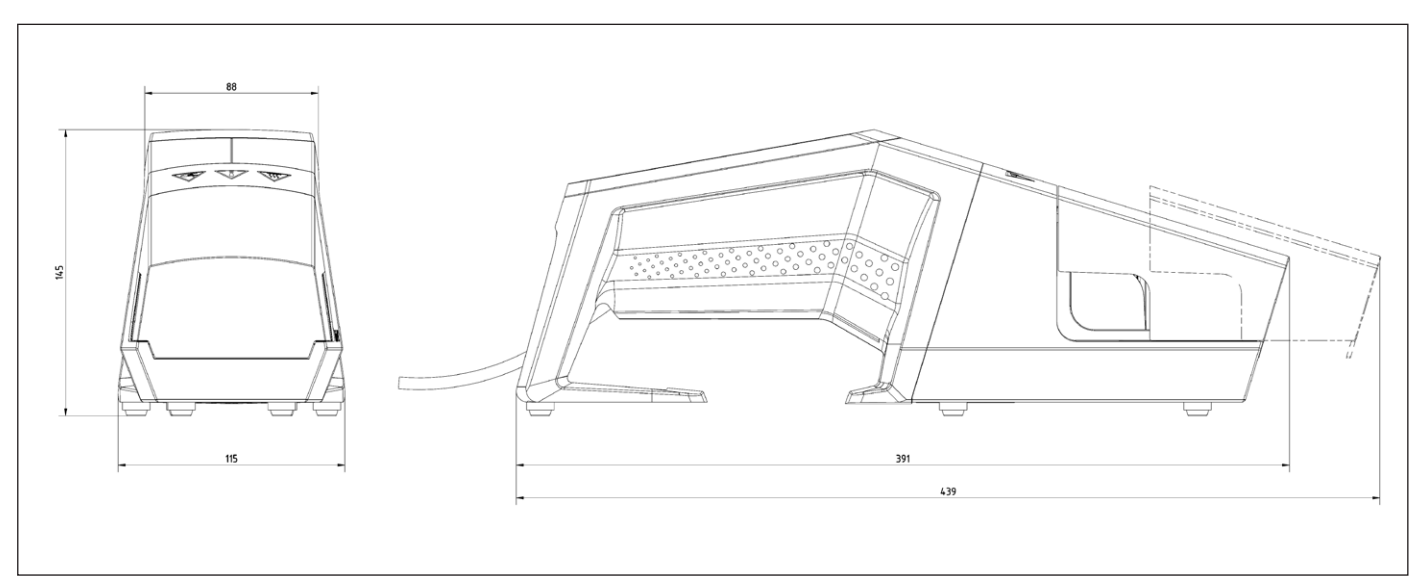

# 15 Anexo

### 15.1 Direitos Autorais

C-Flex<sup>®</sup>, SaniPure<sup>™</sup> e PharMed<sup>®</sup> são marcas registradas da Saint-Gobain Performance Plastics Corporation.

Partes do dispositivo são patenteadas. Nenhuma parte deste dispositivo pode ser reproduzida, distribuída, traduzida ou transmitida de qualquer forma ou por qualquer meio, eletrônico ou mecânico, incluindo fotocópia, gravação ou armazenamento, em um sistema de armazenamento e recuperação de informações, sem o consentimento prévio por escrito da Reed Electronics AG.

### 15.2 Contato técnico

Sartorius Stedim Switzerland AG Ringstrasse 24a CH-8317 Tagelswangen

+41 52 354 36 17

TechSupportTAG@sartorius.com

Sartorius Stedim Biotech GmbH August-Spindler-Strasse 11 37079 Goettingen, Alemanha

Tel.: +49.551.308.0 www.sartorius.com

As informações e dados contidos nestas instruções correspondem à data versão especificados abaixo.

A Sartorius reserva-se o direito de fazer alterações na tecnologia, características, especificações e projeto do equipamento sem aviso prévio.

Formas masculinas ou femininas são usadas para facilitar a legibilidade nestas instruções e sempre denotar simultaneamente o outro gênero também.

Nota de direitos autorais:

Este manual de instruções, incluindo todos os seus componentes, é protegido por direitos autorais.

Qualquer uso além dos limites da lei de direitos de autoria não é permitido sem a nossa aprovação.

Isso se aplica, em especial, para reimpressão, tradução e edição, independentemente do tipo de mídia utilizado.

© Sartorius Alemanha

Última atualização: 07 | 2019